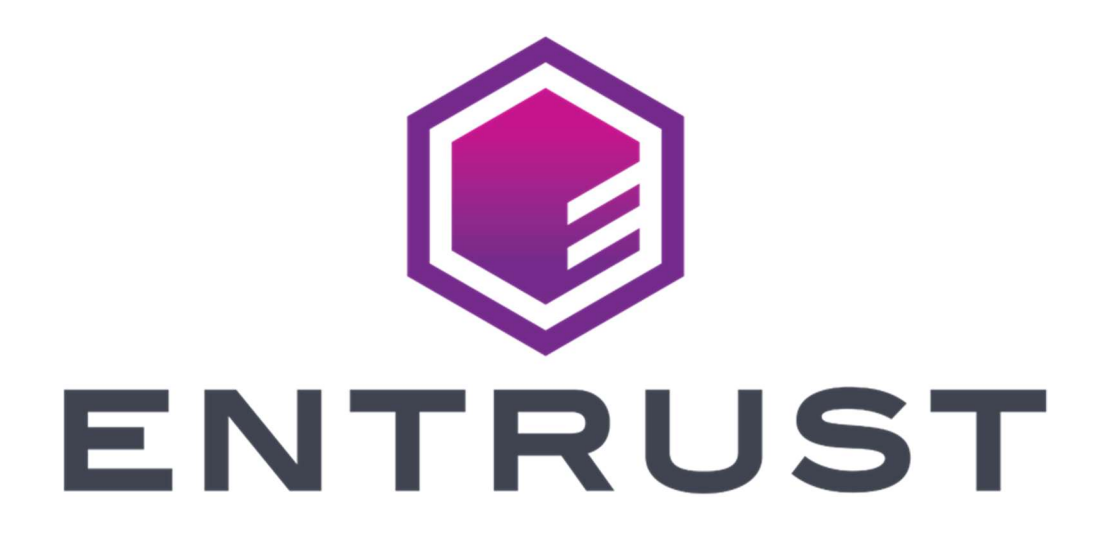

# PKI as a Service

**Customer Guide** 

June 9, 2022

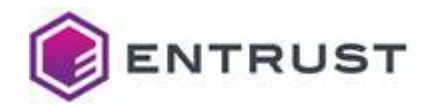

Entrust and the Hexagon Logo are trademarks, registered trademarks and/or services marks of Entrust Corporation in the U.S. and/or other countries. All other brand or product names are the property of their respective owners. Because we are continuously improving our products and services, Entrust Corporation reserves the right to change specifications without prior notice. Entrust is an equal opportunity employer.

© 2022 Entrust. All rights reserved.

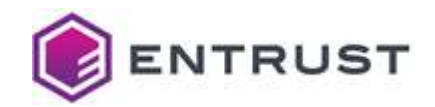

## **Table of Contents**

| 1                                                                                                    |                                                                                                    | Introduction to PKIaaS                                                                                                    |
|----------------------------------------------------------------------------------------------------|----------------------------------------------------------------------------------------------------|----------------------------------------------------------------------------------------------------|
|                                                                                                    | DKlass sanabilition                                                                                                    |                                                                                                    |
| 1.1                                                                                                    |                                                                                                    | 8                                                                                                    |
| 1.3                                                                                                    | PKlaaS governance model                                                                                                    | 10                                                                                                    |
| 2                                                                                                    |                                                                                                    | access and actum instructions                                                                                                    |
| ۷                                                                                                    | Pridas use                                                                                                    | cases and setup instructions                                                                                                    |
| 2.1                                                                                                    | Using ECS Enterprise UI to purchase and manage PKIaaS CAs and certificates                                                                                                    | 12                                                                                                    |
| 2.2                                                                                                    | Automate certificate issuance and management using a Certificate Enrollment Gate                                                                                                    | way (CEG)13                                                                                                    |
| 2.3                                                                                                    | Use and manage PKIaaS CAs and certificates through the CA Gateway API                                                                                                    | 14                                                                                                    |
| 3                                                                                                    | Or                                                                                                    | dering and setting up PKlaaS                                                                                                    |
|                                                                                                    |                                                                                                    |                                                                                                    |
| 3.1                                                                                                    | Placing an order                                                                                                    | 16                                                                                                    |
| 3.2                                                                                                    | Activating your Entrust Certificate Service Enterprise account                                                                                                    | 18                                                                                                    |
| 3.3                                                                                                    | Activating your Entrust TrustedCare account                                                                                                    | 24                                                                                                    |
| 4                                                                                                    | Creating and mar                                                                                                    | naging CAs in ECS Enterprise                                                                                                    |
|                                                                                                    | Charling DKlass Inventory                                                                                                    |                                                                                                    |
| 4.1                                                                                                    | Checking Prilads Inventory                                                                                                    | 26                                                                                                    |
| 7.2                                                                                                    |                                                                                                    |                                                                                                    |
| 5                                                                                                    | Configuring a                                                                                                    | nd using the CA Gateway API                                                                                                    |
| 5 1                                                                                                    | Creating and downloading CA Gateway API credentials                                                                                                    | 37                                                                                                    |
| 5.2                                                                                                    | Accessing PKIaaS via CA Gateway API                                                                                                    | 38                                                                                                    |
| 0.2                                                                                                    |                                                                                                    |                                                                                                    |
| 6                                                                                                    |                                                                                                    | te Enrollment Gateway (CEG)                                                                                                    |
| <b>6</b>                                                                                                    | Adding and managing CEG                                                                                                    | te Enrollment Gateway (CEG)<br>40                                                                                                    |
| <b>6</b><br>6.1<br>6.2                                                                                                    | Adding and managing CEG                                                                                                    | te Enrollment Gateway (CEG)<br>40<br>42                                                                                                    |
| 6.1<br>6.2<br>7                                                                                                    | Adding and managing CEG<br>Automating certificate issuance with Entrust Certificate Enrollment Gateway<br>Creating and managing                                                                                                    | te Enrollment Gateway (CEG)<br>40<br>42<br>certificates in ECS Enterprise                                                                                                    |
| 6.1<br>6.2<br>7                                                                                                    | Adding and managing CEG                                                                                                    | te Enrollment Gateway (CEG)<br>40<br>42<br>certificates in ECS Enterprise<br>48                                                                                                    |
| 6.1<br>6.2<br>7<br>7.1<br>7.2                                                                                               | Configuring and using Entrust Certificat<br>Adding and managing CEG<br>Automating certificate issuance with Entrust Certificate Enrollment Gateway<br>Creating and managing<br>Creating certificates.                                                                                                    | te Enrollment Gateway (CEG)<br>40<br>42<br>certificates in ECS Enterprise<br>48<br>50                                                                                              |
| 6.1<br>6.2<br>7<br>7.1<br>7.2<br>7.3                                                                                        | Configuring and using Entrust Certificate<br>Adding and managing CEG<br>Automating certificate issuance with Entrust Certificate Enrollment Gateway<br>Creating and managing<br>Creating certificates<br>Downloading certificates<br>Revoking certificates                                                                                                    | te Enrollment Gateway (CEG)<br>40<br>42<br>certificates in ECS Enterprise<br>48<br>48<br>50<br>50                                                                                  |
| 6.1<br>6.2<br>7.1<br>7.2<br>7.3<br>7.4                                                                                      | Configuring and using Entrust Certificate<br>Adding and managing CEG<br>Automating certificate issuance with Entrust Certificate Enrollment Gateway<br>Creating and managing<br>Creating certificates<br>Downloading certificates<br>Revoking certificates<br>Reporting, alerts, and notifications about certificate activity and expiry                                                                                                    | te Enrollment Gateway (CEG)<br>40<br>42<br>certificates in ECS Enterprise<br>48<br>48<br>50<br>50<br>51                                                                            |
| 6.1<br>6.2<br>7.1<br>7.2<br>7.3<br>7.4<br>8                                                                                 | Configuring and using Entrust Certificat<br>Adding and managing CEG<br>Automating certificate issuance with Entrust Certificate Enrollment Gateway<br>Creating and managing<br>Creating certificates<br>Downloading certificates<br>Revoking certificates<br>Reporting, alerts, and notifications about certificate activity and expiry<br>Managing certificates with Entr                                                                                                    | te Enrollment Gateway (CEG)<br>40<br>42<br>certificates in ECS Enterprise<br>48<br>48<br>50<br>50<br>51<br>rust Certificate Hub (Optional)                                         |
| 6.1<br>6.2<br>7<br>7.1<br>7.2<br>7.3<br>7.4<br>8                                                                            | Configuring and using Entrust Certificate<br>Adding and managing CEG<br>Automating certificate issuance with Entrust Certificate Enrollment Gateway<br>Creating and managing<br>Creating certificates<br>Downloading certificates<br>Revoking certificates<br>Reporting, alerts, and notifications about certificate activity and expiry<br>Managing certificates with Entr                                                                                                    | te Enrollment Gateway (CEG)<br>40<br>42<br>certificates in ECS Enterprise<br>48<br>50<br>51<br>rust Certificate Hub (Optional)<br>52                                               |
| 6.1<br>6.2<br>7<br>7.1<br>7.2<br>7.3<br>7.4<br>8<br>8.1<br>8.2                                                              | Configuring and using Entrust Certificate Adding and managing CEG Automating certificate issuance with Entrust Certificate Enrollment Gateway Creating and managing Creating certificates. Downloading certificates Revoking certificates Revoking certificates Reporting, alerts, and notifications about certificate activity and expiry Managing certificates with Entr                                                                                                    | te Enrollment Gateway (CEG)<br>40<br>42<br>certificates in ECS Enterprise<br>48<br>48<br>50<br>51<br>rust Certificate Hub (Optional)<br>52<br>52                                   |
| 6.1<br>6.2<br>7.1<br>7.2<br>7.3<br>7.4<br>8<br>8.1<br>8.2<br>8.3                                                            | Configuring and using Entrust Certificate<br>Adding and managing CEG<br>Automating certificate issuance with Entrust Certificate Enrollment Gateway<br>Creating and managing<br>Creating certificates<br>Downloading certificates<br>Revoking certificates<br>Reporting, alerts, and notifications about certificate activity and expiry<br>Managing certificates with Entr<br>Certificate Hub<br>Connecting your CA                                                                                                    | te Enrollment Gateway (CEG)<br>40<br>42<br>certificates in ECS Enterprise<br>48<br>48<br>50<br>51<br>rust Certificate Hub (Optional)<br>52<br>52<br>52<br>52                       |
| 6.1<br>6.2<br>7<br>7.1<br>7.2<br>7.3<br>7.4<br>8<br>8.1<br>8.2<br>8.3<br>8.4                                                | Configuring and using Entrust Certificate<br>Adding and managing CEG<br>Automating certificate issuance with Entrust Certificate Enrollment Gateway<br>Creating and managing<br>Creating certificates<br>Downloading certificates<br>Revoking certificates<br>Reporting, alerts, and notifications about certificate activity and expiry<br>Managing certificates with Entr<br>Certificate Hub<br>Connecting your CA<br>Dashboard<br>Reporting on certificate activity                                                                                                    | te Enrollment Gateway (CEG)<br>40<br>42<br>certificates in ECS Enterprise<br>48<br>48<br>50<br>51<br>rust Certificate Hub (Optional)<br>52<br>52<br>52<br>52                       |
| 6.1<br>6.2<br>7<br>7.1<br>7.2<br>7.3<br>7.4<br>8<br>8.1<br>8.2<br>8.3<br>8.4<br>8.5                                         | Configuring and using Entrust Certificat<br>Adding and managing CEG<br>Automating certificate issuance with Entrust Certificate Enrollment Gateway<br>Creating and managing<br>Creating certificates.<br>Downloading certificates<br>Revoking certificates<br>Reporting, alerts, and notifications about certificate activity and expiry<br>Managing certificates with Entr<br>Certificate Hub<br>Connecting your CA<br>Dashboard<br>Reporting on certificate activity<br>Ad-hoc exploration                                                                                                    | te Enrollment Gateway (CEG)<br>40<br>42<br>certificates in ECS Enterprise<br>48<br>48<br>50<br>51<br>rust Certificate Hub (Optional)<br>52<br>52<br>52<br>52<br>53                 |
| 6.1<br>6.2<br>7.1<br>7.2<br>7.3<br>7.4<br>8<br>8.1<br>8.2<br>8.3<br>8.4<br>8.5<br>8.6                                       | Creating certificates.<br>Downloading certificates<br>Revoking certificates.<br>Reporting, alerts, and notifications about certificate activity and expiry<br>Managing certificates with Entre<br>Certificate Hub.<br>Connecting your CA.<br>Dashboard.<br>Reporting on certificate activity<br>Ad-hoc exploration<br>Expiry notifications                                                                                                    | te Enrollment Gateway (CEG)<br>40<br>42<br>certificates in ECS Enterprise<br>48<br>48<br>50<br>50<br>51<br>rust Certificate Hub (Optional)<br>52<br>52<br>52<br>52<br>53           |
| 6.1<br>6.2<br>7<br>7.1<br>7.2<br>7.3<br>7.4<br>8<br>8.1<br>8.2<br>8.3<br>8.4<br>8.5<br>8.6<br>9                             | Configuring and using Entrust Certificat<br>Adding and managing CEG<br>Automating certificate issuance with Entrust Certificate Enrollment Gateway<br>Creating and managing<br>Creating certificates<br>Downloading certificates<br>Revoking certificates<br>Reporting, alerts, and notifications about certificate activity and expiry<br>Managing certificates with Entr<br>Certificate Hub<br>Connecting your CA<br>Dashboard<br>Reporting on certificate activity<br>Ad-hoc exploration<br>Expiry notifications                                                                                                    | te Enrollment Gateway (CEG)<br>40<br>42<br>certificates in ECS Enterprise<br>48<br>48<br>50<br>51<br>rust Certificate Hub (Optional)<br>52<br>52<br>52<br>52<br>53<br>             |
| 6.1<br>6.2<br>7.1<br>7.2<br>7.3<br>7.4<br>8<br>8.1<br>8.2<br>8.3<br>8.4<br>8.5<br>8.6<br>9                                  | Configuring and using Entrust Certificate Adding and managing CEG Automating certificate issuance with Entrust Certificate Enrollment Gateway Creating and managing Creating certificates. Downloading certificates Revoking certificates Reporting, alerts, and notifications about certificate activity and expiry Managing certificates with Entr Certificate Hub. Connecting your CA Dashboard Reporting on certificate activity Ad-hoc exploration Expiry notifications                                                                                                    | te Enrollment Gateway (CEG)<br>40<br>42<br>certificates in ECS Enterprise<br>48<br>48<br>50<br>50<br>51<br>rust Certificate Hub (Optional)<br>52<br>52<br>52<br>52<br>53<br>       |
| 6.1<br>6.2<br>7.1<br>7.2<br>7.3<br>7.4<br>8<br>8.1<br>8.2<br>8.3<br>8.4<br>8.5<br>8.6<br>9<br>9.1<br>9.2                    | Creating certificates                                                                                                    | te Enrollment Gateway (CEG)<br>40<br>42<br>certificates in ECS Enterprise<br>48<br>48<br>50<br>50<br>51<br>rust Certificate Hub (Optional)<br>52<br>52<br>52<br>52<br>53<br>       |
| 6.1<br>6.1<br>6.2<br>7<br>7.1<br>7.2<br>7.3<br>7.4<br>8<br>8.1<br>8.2<br>8.3<br>8.4<br>8.5<br>8.6<br>9<br>9.1<br>9.2<br>9.3 | Configuring and using Entrust Certificat<br>Adding and managing CEG<br>Automating certificate issuance with Entrust Certificate Enrollment Gateway<br>Creating and managing<br>Creating certificates.<br>Downloading certificates<br>Revoking certificates<br>Revoking certificates<br>Reporting, alerts, and notifications about certificate activity and expiry<br>Managing certificates with Entr<br>Certificate Hub.<br>Connecting your CA<br>Dashboard<br>Reporting on certificate activity<br>Ad-hoc exploration<br>Expiry notifications<br>Authorized contacts<br>Entrust Certificate Services Support<br>TrustedCare portal | te Enrollment Gateway (CEG)<br>40<br>42<br>certificates in ECS Enterprise<br>48<br>48<br>50<br>51<br>rust Certificate Hub (Optional)<br>52<br>52<br>52<br>52<br>52<br>53<br>53<br> |

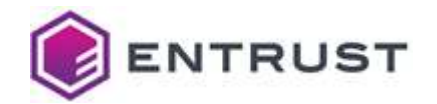

| Appendix: Certificate profile reference           |      |
|---------------------------------------------------|------|
| Signature algorithm constraints for all profiles  | . 56 |
| CA & VA (OCSP) certificate profiles               | . 57 |
| S/MIME Secure Email certificate profiles          | . 59 |
| Smart Card certificate profiles                   | . 60 |
| Code signing certificate profiles                 | . 61 |
| CEG-Intune certificate profiles                   | . 61 |
| CEG-Private SSL(ACME) certificate profiles        | . 63 |
| CEG-WSTEP (Active Directory) certificate profiles | . 64 |
| CEG-SCEP certificate profiles                     | . 65 |
| CEG-MDM Web Service certificate profiles          | . 66 |
| CEG-CMP certificate profiles                      | . 67 |
| CEG-EST certificate profiles                      | . 68 |
| V2G certificate profiles                          | . 69 |

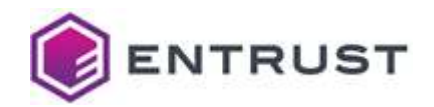

## **1** Introduction to PKlaaS

Entrust PKI as a Service (PKIaaS) provides certificate issuance, management, and status services at the scale, speed, security, and simplicity required of modern business. PKIaaS provides preconfigured certificate profiles to secure use cases through turnkey approaches, solving customer problems while making them straightforward and simple to consume.

- Scale Modern use cases require more, and shorter lifetime, certificates. Entrust PKIaaS is a high-performing, cloud-native system that grows as required with nearly limitless capacity, with Entrust experts at the operations helm. As a next-generation service built on today's technology, you will always have the capacity you need—when you need it.
- Speed The speed of business is changing. Your PKI needs to operate fast and where you do business. Entrust PKIaaS deploys and expands within minutes, giving you a quick solution to secure your business use cases. You can even create new Issuing CAs in minutes to handle the next generation of use cases.
- Secure Maintaining your security posture matters. Entrust PKIaaS gives you the assurance you expect from Entrust, providing you with dedicated root and issuing CAs and protecting your keys in our Tier III data centers, secured by Entrust nShield HSMs running at FIPS 140-2 Level 3.
- Simple As deployments diversify and use cases grow in complexity, they pose a management challenge. With our PKIaaS, Entrust manages the PKI so you don't have to. Use cases are simple to deploy and adaptable so they won't block business. PKIaaS fully interoperates with other Entrust PKI products such as Entrust Certificate Services cloud service (ECS), Certificate Enrollment Gateway (CEG), and Certificate Hub.

PKI as a Service leverages 25+ years of Entrust PKI innovation and technology from a hybrid cloud model. It allows customers to scale on-demand and drive capacity while maintaining simplicity by reducing the number of services, applications, and software they need to run on their premises.

## 1.1 PKlaaS capabilities

This section describes the PKIaaS CA capabilities. It covers three broad areas: Certification authority instantiation, certificate issuance, and certificate status checking.

#### **1.1.1 Certification Authority instantiation**

PKIaaS capabilities for CA instantiation are:

- Dedicated online root CA
- You have your dedicated Root CA with a Distinguished Name (DN) of your choice. You select this DN as part of your CA order submission. Entrust asks that the organization component of the name reflect your company.

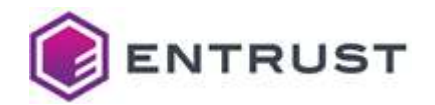

#### 1.1.1.1 Issuing CAs

Each customer may have one or more subordinate Issuing CAs. Your first subordinate Issuing CA can be created after you create your Root CA. You may add more Issuing CAs later.

#### 1.1.1.2 Secure CA key management

All CA private keys are stored in Entrust nShield Connect XC high HSMs FIPS140-2 level 3.

#### 1.1.1.3 CA key and signature algorithms

The following CA key and signature algorithm pairs are supported.

| CA key algorithm | Signature algorithm     |
|------------------|-------------------------|
| ECDSA P-256      | ecdsa-with-SHA256       |
| ECDSA P-384      | ecdsa-with-SHA384       |
| ECDSA P-521      | ecdsa-with-SHA512       |
| RSA 2048         | sha256WithRSAEncryption |
| RSA 3072         | sha256WithRSAEncryption |
| RSA 4096         | sha512WithRSAEncryption |

**NOTE**: NIST recommends that RSA2048 not be used after Dec 31, 2030. See: <u>https://nvlpubs.nist.gov/nistpubs/SpecialPublications/NIST.SP.800-57pt1r5.pdf</u>

#### 1.1.1.4 Validity period

CA validity periods are 20 years for Root CAs and 10 years for subordinate Issuing CAs.

**NOTE**: Currently, PKIaaS does not allow CA validity period change. This feature will be enabled in future releases.

#### 1.1.1.5 CA creation time

CAs are provisioned in ~60 seconds in an automated process triggered by your request submission using the ECS Enterprise UI (described in Creating and managing CAs in ECS Enterprise).

#### **1.1.2 Certificate issuance**

PKIaaS capabilities for certificate issuance include the following.

#### 1.1.2.1 Subscriber certificate profiles

Entrust establishes the certificate policies and tunes them to specific use cases. PKIaaS captures these use cases in pre-defined certificate profiles, documented in the CPS, and listed in section Appendix: Certificate profile reference.

You must purchase an enrollment service (Certificate Enrollment Gateway) to get access to the corresponding profiles. For example, purchasing an Intune Enrollment Service bundle will give you access to Intune profiles.

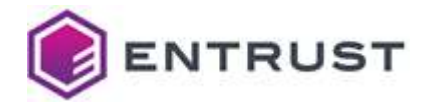

| Subscriber certificate profiles                   | Certificate Enrollment Gateway (CEG) integration |
|---------------------------------------------------|--------------------------------------------------|
|                                                   | N/A                                              |
| CA & VA (OCSP) certificate profiles               |                                                  |
| S/MIME Secure Email certificate profiles          | N/A                                              |
|                                                   | N/A                                              |
| Smart Card certificate profiles                   |                                                  |
| Code signing certificate profiles                 | N/A                                              |
| CEG-Intune certificate profiles                   | Supported                                        |
|                                                   | Supported                                        |
| CEG-Private SSL(ACME) certificate profiles        |                                                  |
| CEG-WSTEP (Active Directory) certificate profiles | Supported                                        |
| CEG-SCEP certificate profiles                     | Supported                                        |

#### 1.1.2.2 Subscriber key algorithms

PKIaaS supports RSA and EC subscriber certificate key algorithms. PKIaaS is validated to sign certificates that use the following algorithms for their public key:

- ECDSA P-256
- ECDSA P-384
- ECDSA P-521
- RSA 2048
- RSA 3072
- RSA 4096

#### 1.1.2.3 Validity period

The certificate validity period cannot go beyond expiry of the issuing CA. The validity period value defaults to 3 years if it is not specified in the request.

#### 1.1.2.4 Enrollment by CSR

All certificate issuance requests are completed through CSR format. The calling application is responsible for generation of the certificate's private key.

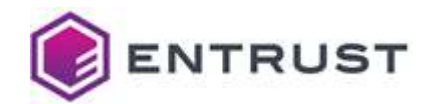

#### 1.1.2.5 Subject Alt Names

Subject Alt Names (SANs) are supplied in the request separate from the CSR. API requests to PKIaaS support the "subjectAltNames" field of the request.

#### 1.1.2.6 Extensions

Certificate extensions are supplied in the request separate from the CSR. Use the API field optionalCertificateRequestDetails.extensions to supply extensions.

#### 1.1.2.7 Proof of possession (POP)

The proof of possession check validates automatically that the caller has use of the private key. The POP check is always performed during certificate request validation.

#### **1.1.2.8 Certificate issuance rate**

The certificate issuance rate is limited to 10 certificates per second per customer.

#### **1.1.3 Certificate management**

The following certificate management functions are available.

#### 1.1.3.1 Certificate actions

PKIaaS certificates support the following actions.

- Hold, also known as Suspend
- Revoke (supported by ECS Enterprise UI).
- Unhold

The following revocation reasons are supported.

- affiliationChanged
- cessationOfOperation
- certificateHold
- superseded
- keyCompromise
- unspecified

#### 1.1.3.2 Search by serial number

PKIaaS supports search by serial number using the API.

#### 1.1.3.3 Events API

PKIaaS supports the Certificate Events API described in the CA Gateway documentation.

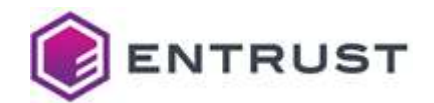

### 1.1.4 Certificate status checking

The following certificate status checking functions are available. The Certificate Revocation List (CRL) is always enabled, and you can enable or disable OCSP in the Enterprise UI.

#### 1.1.4.1 Certificate Revocation List (CRL)

PKIaaS publishes Certificate Revocation Lists (CRLs). They are valid for <u>7 days</u>. The CRL is updated:

- Automatically, every <u>24 hours</u>
- When including the "publish now" option on revocation requests to the API—this option results in the issuance of a new CRL within <u>15 minutes</u>.
- When revoking an end-entity certificate using the ECS Enterprise UI or the Entrust Certificate Enrollment Gateway (CEG)—this type of revocation also results in the issuance of a new CRL within <u>15 minutes</u>.

The issued CRLs have the following settings:

- CRL Extensions crlNumber, invalidityDate, expiredCertsOnCRL
- CRL signed with the CA key
- Full CRL issuing
- CRLs up to 10 MB
- CRLs may be configured by both roots and issuing CAs

#### 1.1.4.2 OCSP

The online Certificate Status Protocol (OCSP) supports:

- Nonce extension
- Archive Cutoff extension
- Multiple OCSP certificates per request
- Signed/Unsigned requests
- Delegated keys
- OCSP may be configured by both Roots and Issuing CAs

## **1.2 PKlaaS operation**

This section contains a summary of PKIaaS operational procedures. See the PKIaaS Certification Practice Statement (CPS) for details.

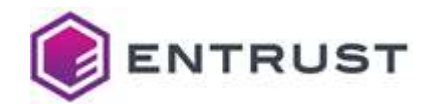

### **1.2.1 Physical locations**

In the US region, Entrust has implemented physical data centers near Dallas, TX and Denver, CO, with failover between the two centers.

In the EU region, Entrust has implemented physical data centers near Munich, Germany and Frankfurt, Germany, with failover between the two centers.

Cloud-based components use multiple availability zones for high availability, and a second region for disaster recovery.

#### **1.2.2 Access control and trusted roles**

The computing facilities hosting the CA Cryptographic Module and Activation Data are in the Entrust Tier III, SSAE-18 datacenters. Only personnel in Trusted Roles have access to these facilities.

The room containing the CA key material is designated a two (2) person zone, and controls prevent a person from being in the room alone. Alarm systems notify security personnel of any violation of the rules for access to a CA.

The CA Private Keys are backed up, stored, and recovered only by personnel in Trusted Roles using dual control in a physically secured environment.

Personnel in Trusted Roles must undergo background investigations, be trained for their specific role. They do not have the ability to change the product code.

#### 1.2.3 CA Key management

PKIaaS generates CA keys in response to a customer request to provision new CAs. An API-based process generates CA key pairs within hardware cryptographic modules in a physically secured environment.

#### 1.2.4 Audit logging

Significant security events in the CAs are automatically time-stamped and recorded as internal audit logs. Audit logs are archived periodically. You can see the basic audit logs in the Enterprise UI using the Reports function.

The Entrust Security Information and Event Management (SIEM) system constantly monitors the audit logs. The operations and security teams review the alerts generated by possible policy violations and other significant events.

#### 1.2.5 Disaster recovery

To mitigate the event of a disaster, PKIaaS utilizes:

- Two data centers with highly available HSMs
- Secure on-site and off-site storage of backup HSMs containing copies of all CA private keys
- Database replication between primary and secondary regions, maintained in real time.

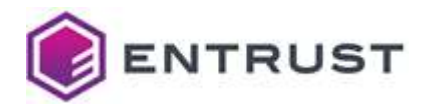

• Daily database backups within both the primary and secondary regions and weekly backup of critical data to a secure off-site storage facility

## **1.3 PKIaaS governance model**

Defining the governance model for an enterprise-level PKI is a long and challenging process involving teams across the organization. To save you time and expense, and to ensure that you have a proper PKI, Entrust provides a pre-defined set of policies and practices governing these PKIs. These policies and practices are fully documented in the PKIaaS Certification Practices Statement (CPS) at:

<u>https://www.entrust.com/-/media/documentation/licensingandagreements/entrust-pkiaas-cps-lg.pdf</u> See the following sections for a summary.

**NOTE**: See <u>RFC3647</u> for a general description of the policy and practices framework.

#### 1.3.1 Entrust responsibilities

#### **Certification Authorities**

Entrust organizes your PKIaaS CA hierarchy into a root and one or more issuing CAs. Thus, your PKI environment is comprised of the following CAs.

- The root CA serves as your PKI trust anchor. This CA is a dedicated root CA for your company alone to use. Root CAs are not shared. You define the common name of your root, though we do ask that it have a naming relationship to your company so that we can support you more easily. Your root CAs will issue certificates to your Issuing CAs and OCSP services.
- You may have one or more issuing CAs. PKIaaS will support any number of use cases (and associated certificate profiles) on one issuer, or you can split the responsibility to multiple issuing CAs. You will define Registration Authorities (RAs) that can issue certificates for all use cases supported by the issuing CA, so if you wish to have some division of responsibility, you may want to set up more than one issuing CA. These Issuing CAs are subordinate to your root. The issuing CAs issue certificates to or for Subscribers.

#### **Policy Authority**

Entrust is the Policy Authority and is responsible for overseeing and setting policy and practices as applicable to the operation of the Certification Authorities.

#### **Operational Authority (OA)**

Entrust is also the Operational Authority (OA). Entrust manages all root and issuing CA systems hosted and operated on your behalf, as part of PKIaaS. These systems issue and manage certificates, Certificate Revocation Lists (CRLs), and OCSP responses. As the OA, Entrust is responsible for all the operations of the CAs per the CPS.

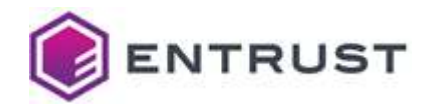

#### 1.3.2 Customer responsibilities

#### **Registration Authorities (RA)**

In PKIaaS, you and your company are the Registration Authority (RA). The RA is the person or entity that decides whether to issue a certificate in response to a Subscriber request. RAs verify the identity of Applicants and submit certificate issuance requests on their behalf. They are responsible for the Applicant registration, identification, and authentication processes.

You will typically use software applications, such as the Entrust Certificate Enrollment Gateway, that interface with the PKIaaS API to perform your RA tasks.

#### **Subscribers**

Subscribers are the end-users and entities that request and use certificates. Typical examples of Subscribers are employees/contractors and their devices, enterprise servers and infrastructure, and IoT devices. You, as the RA, are responsible for determining who may be a Subscriber and determining which people, entities, and devices may receive certificates.

#### **Relying parties**

A Relying Party is an entity that uses a certificate, to verify an identity, for example. PKIaaS is tuned to support enterprise-level privately trusted certificates. It is your responsibility to assure that Relying Parties perform the necessary certificate validity and status checks. PKIaaS supports both CRL and OCSP checks.

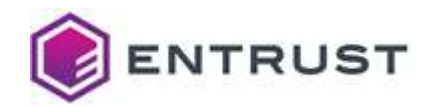

## **2 PKIaaS use cases and setup instructions**

At the highest level, PKIaaS has the services shown in this conceptual model.

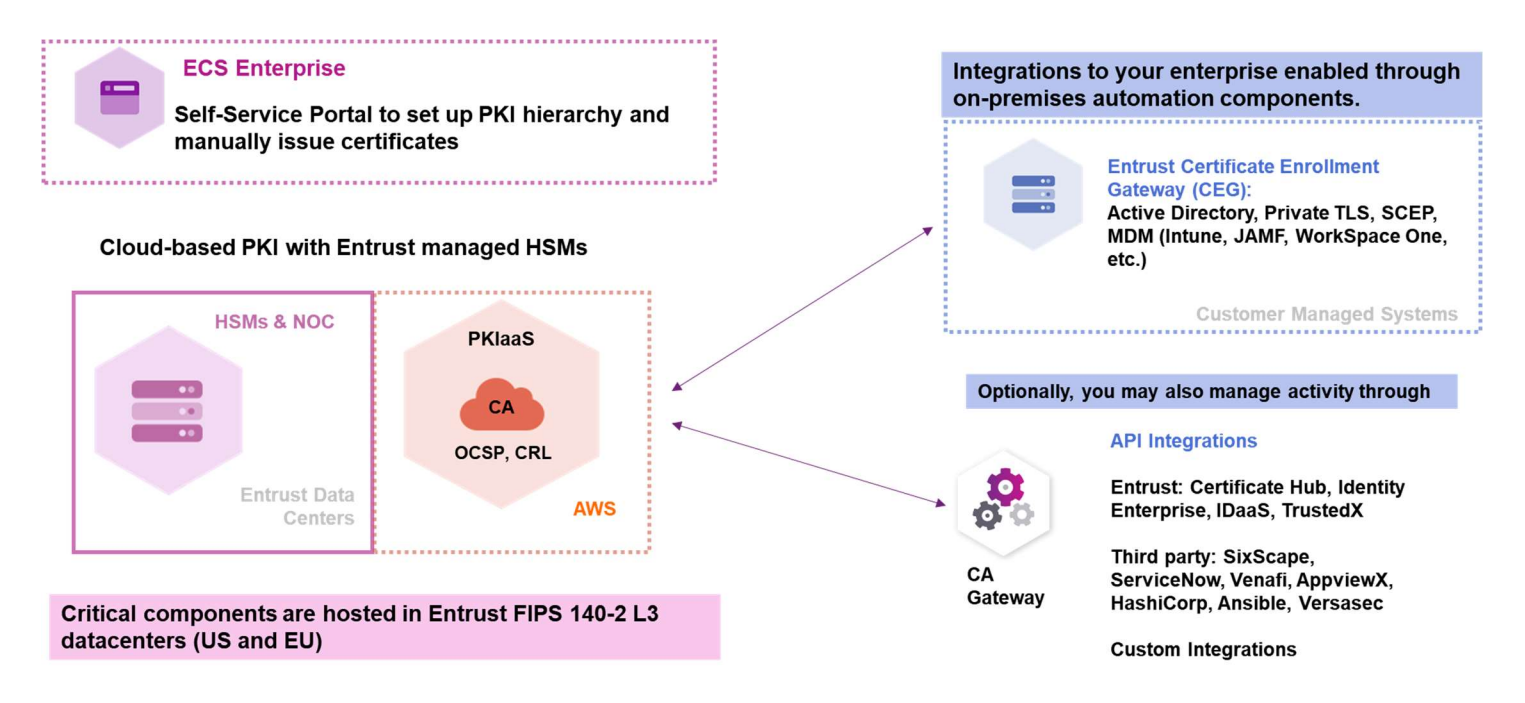

There are three general use cases for PKIaaS:

1 Use the Entrust Certificate Services (ECS) Enterprise UI to purchase and manage your private PKIaaS CAs and certificate inventory and manually create end-entity certificates.

From Enterprise, you can also view and manage the end-entity certificates issued using any of the three approaches listed here.

- 2 Automate certificate issuance and management using Entrust Certificate Enrollment Gateway (CEG) to automate PKI use cases such as Active Directory (WSTEP), Private TLS (ACMEV2), and Intune Mobile Device Management.
- 3 Use PKIaaS CA Gateway API to manage CAs and certificates directly, or integrate with thirdparty or other Entrust applications for various use cases such as Entrust Certificate Hub and Private S/MIME Secure Email solution.

# 2.1 Using ECS Enterprise UI to purchase and manage PKIaaS CAs and certificates

PKIaaS CAs and certificates can be managed in the ECS Enterprise cloud application. As part of your PKIaaS purchase, you will automatically be granted access to Enterprise. You will receive an email containing instructions for registering and logging in.

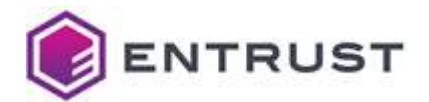

#### To use ECS Enterprise to manually create and manage PKIaaS CAs and certificates

- 1 Purchase CA licenses and PKIaaS certificate licenses. See Ordering and setting up PKIaaS.
- 2 Activate your ECS Enterprise account. See Activating your Entrust Certificate Service Enterprise account.
- 3 Create Root CA and Issuing CA. See Creating and managing CAs in ECS Enterprise.
- 4 Create certificates. See Creating certificates.
- 5 Manage your PKIaaS CAs and certificates. See:
  - Creating and managing CAs in ECS Enterprise
  - Creating and managing certificates in ECS EnterpriseCreating and managing CAs in ECS Enterprise

### 2.2 Automate certificate issuance and management using a Certificate Enrollment Gateway (CEG)

These implementations require the purchase and installation of a Certificate Enrollment Gateway (CEG). Entrust offers a variety of CEG protocols to cover all common cases.

These are the currently available Certificate Enrollment Gateway protocols you can add to your Issuing CA. The available protocols are determined by the services you select when creating the issuing CA.

- Enrollment Gateway for ACMEv2
- Enrollment Gateway for Intune
- Enrollment Gateway for WSTEP
- Enrollment Gateway for SCEP
- Enrollment Gateway for MDM Web Service (MDMWS)

#### To set up a Certificate Enrollment Gateway

- 1 Purchase CA licenses, Enrollment Service Bundles, and PKIaaS certificate licenses. See Ordering and setting up PKIaaS.
- 2 Activate your ECS Enterprise account. See Activating your Entrust Certificate Service Enterprise account.
- 3 Create Root CA and Issuing CA. See Creating and managing CAs in ECS Enterprise.
- 4 Add CEG Service to Issuing CA. This is done in the ECS Enterprise UI. See Adding and managing CEG.
- 5 Download and install the Entrust Deployment Manager (EDM) and the CEG. See Installing and deploying CEG.
- 6 Automate certificate issuance with CEG. See Automating certificate issuance with Entrust Certificate Enrollment Gateway.

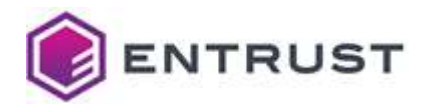

| Here are some examples:     |                                                                                                    |
|-----------------------------|----------------------------------------------------------------------------------------------------|
| Intune                      | <ol> <li>Install Entrust Deployment Manager (a Kubernetes cluster) on<br/>your on-prem environment</li> <li>Deploy CEG software on Entrust Deployment Manager</li> <li>Configure Intune protocol with PKIaaS on CEG software.</li> <li>Configure the Intune portal (create Intune credential and load it<br/>into the CEG).</li> <li>Deploy the Intune application to the employee devices.</li> </ol>                                                                            |
| MDM Web Service<br>(MDMWS)  | <ol> <li>Install Entrust Deployment Manager (a Kubernetes cluster) on<br/>your on-prem environment</li> <li>Deploy CEG software on Entrust Deployment Manager</li> <li>Configure MDM Web Service protocol with PKlaaS on CEG<br/>software.</li> <li>Configure the MDM vendor portal (create MDM credential and<br/>load it into the CEG).</li> <li>Deploy the MDM application to the employee devices.</li> </ol>                                                                 |
| Private<br>TLS/SSL(ACMEv2)  | <ol> <li>Install Entrust Deployment Manager (a Kubernetes cluster) on<br/>your on-prem environment</li> <li>Deploy CEG software on Entrust Deployment Manager</li> <li>Configure ACMEv2 protocol with PKIaaS on CEG software.</li> <li>Install the ACME Client you chose.</li> </ol>                                                                                                    |
| Active Directory /<br>WSTEP | <ol> <li>Install Entrust Deployment Manager (a Kubernetes cluster) on<br/>your on-prem environment</li> <li>Deploy CEG software on Entrust Deployment Manager</li> <li>Configure WSTEP protocol with PKIaaS on CEG software.</li> <li>Configure your Active Directory.</li> <li>Create an enrollment service for the CEG.</li> <li>Add certificate templates.</li> <li>Configure the Group Policy to control what users and devices<br/>are eligible for certificates.</li> </ol> |

- 7 Manage your PKIaaS CAs and certificates. See:
  - Creating and managing CAs in ECS Enterprise
  - Creating and managing certificates in ECS Enterprise (optional)

## 2.3 Use and manage PKIaaS CAs and certificates through the CA Gateway API

You can use PKIaaS through the CA Gateway API to manage CAs and certificates directly or through integration with an external application, either Entrust or non-Entrust.

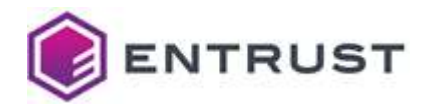

#### To set up to use PKlaaS through the CA Gateway API

- 1 Purchase CA licenses and PKIaaS certificate licenses. See Ordering and setting up PKIaaS.
- 2 Activate your ECS Enterprise account. See Activating your Entrust Certificate Service Enterprise account.
- 3 Create Root CA and Issuing CA. See Creating and managing CAs in ECS Enterprise.
- 4 Create and download the CA GW API credentials. See Creating and downloading CA Gateway API credentials.
- 5 Integrate with supported applications. Here are some supported Entrust and non-Entrust applications.

**Entrust Applications** 

- Certificate Hub
- Identity Enterprise
- IDaaS
- TrustedX

Certificate Lifecycle Management Software

- Venafi
- AppViewX
- KeyFactor
- ServiceNow

SixScape

Key Vaults

- HashiCorp
- Microsoft Azure

Uses SMIME service

Other non-Entrust applications

- Ansible
- Versasec

Custom Integrations

- Customer-specific
- 6 View and manage your CAs using ECS Enterprise. Issue and manage your certificates, either through the integrated application, if applicable, or use the API directly via Swagger or any API client:
  - See Accessing PKIaaS via CA Gateway APICreating and managing CAs in ECS Enterprise

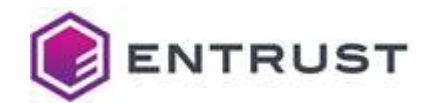

## **3 Ordering and setting up PKlaaS**

Follow the steps below to order and set up your PKIaaS account.

## 3.1 Placing an order

Your Entrust Sales Representative usually helps you place the order based on your business needs. Alternatively, if you already have an Entrust Certificate Service Enterprise Account with eStore access, you can also place the order yourself.

Orders for PKIaaS generally consist of three items:

- One or more PKIaaS CA bundles
- One or more Enrollment service bundles
- Certificate licenses (minimum 100)
- ECS Enterprise

#### 3.1.1 PKlaaS CA bundles

A PKIaaS CA bundle includes:

- A root CA license
- An issuing CA license
- An OCSP service license (that you can optionally enable for the issuing CA).
- An external Root CA license (which allows you to sign a PKIaaS issuing CA as explained in Adding an issuing CA under an external root CA).

You should purchase CA bundles based on how many issuing CAs you need.

PKIaaS only charges for the issuing CAs. Root CA, External Root CA, and OCSP licenses are free for each issuing CA purchased.

You can validate and track your inventory using the ECS Enterprise UI (see Checking PKIaaS Inventory for details)

|                         | Account Inventory |      |           |  |
|-------------------------|-------------------|------|-----------|--|
| Product                 | Total             | Used | Remaining |  |
|                         |                   | -    |           |  |
| PKIaaS Certificate      | 100000            | 0    | 100000    |  |
| PKIaaS External Root CA | 99                | 0    | 99        |  |
| PKIaaS Issuing CA       | 99                | 15   | 84        |  |
| PKIaaS OCSP Service     | 99                | 14   | 85        |  |
| PKIaaS Online Root CA   | 99                | 6    | 93        |  |

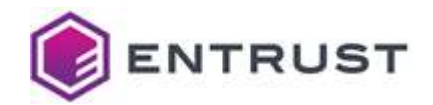

#### 3.1.2 Enrollment service bundles

Each enrollment automation use case, such as WSTEP, Intune, MDMWS, Smart Card, Code Signing, S/MIME, SCEP, and ACME (Private TLS/SSL), is provided as a service bundle that you can order. Each service bundle gives you a pre-configured certificate profile set to enable per issuing CA. See Appendix: Certificate profile reference for details.

As explained in Subscriber certificate profiles, some use cases require Entrust Certificate Enrollment Gateway (CEG).

#### 3.1.2.1 Enrollment service bundles for Certificate Enrollment Gateway use cases

When purchasing Certificate Enrollment Gateway for your use case, you get:

- Access to <u>trustedcare.entrust.com</u> for downloading the Entrust Certificate Enrollment Gateway software.
- An enrollment service license per issuing CA to activate a use case on Entrust Certificate Enrollment Gateway (named "Enrollment Gateway for xxx"). See Adding a Certificate Enrollment Gateway to an Issuing CA).
- A corresponding pre-configured certificate profile enabled per issuing CA (named "PKIaaS xxx Enrollment Service").

For example, a PKIaaS Intune Enrollment Service Bundle includes:

- PKIaaS Trusted Care Access (see Activating your Entrust TrustedCare account)
- Intune Enrollment Gateway
- PKIaaS Intune Enrollment Service

Inventory view in ECS Enterprise:

|                                     |            | Ac     | count Invento | ory       |
|-------------------------------------|------------|--------|---------------|-----------|
| Product                             |            | Total  | Used          | Remaining |
| Intune Enrollment Gateway           |            | 10110  | 1             | 10/24     |
| PKIaaS Intune Enrollment<br>Service | + <b>†</b> | 101010 |               | 10000     |

3.1.2.2 Enrollment service bundles for non-CEG use cases

For the Private S/MIME, Code Signing, and Smart Card use cases, you get:

• A corresponding pre-configured certificate profile set to enable per issuing CA

For Example, for a PKIaaS S/MIME Enrollment Service Bundle, you get **Private S/MIME Enrollment Service**.

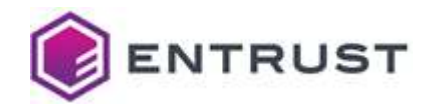

Inventory view in ECS Enterprise:

|                                      | Account Inventory |      |           |  |
|--------------------------------------|-------------------|------|-----------|--|
| Product                              | Total             | Used | Remaining |  |
| Private S/MIME Enrollment<br>Service | 100               | 8    | 92        |  |

#### 3.1.3 Certificate licenses

Each "normal" and "held" certificate requires one certificate license.

- "normal" means certificates issued but not expired, suspended, or revoked.
- "held" we mean a suspended certificate.

A revoked or expired certificate returns the license to the certificate license inventory. You should purchase certificate licenses based on the certificates you want to issue.

## 3.2 Activating your Entrust Certificate Service Enterprise account

Follow the steps below to activate your Entrust Certificate Service Enterprise account.

#### 3.2.1 Receiving the Entrust Certificate Services new enrollment email

If you don't have an ECS enterprise account yet, you will get an enrollment email to register an account after our order management system processes the order.

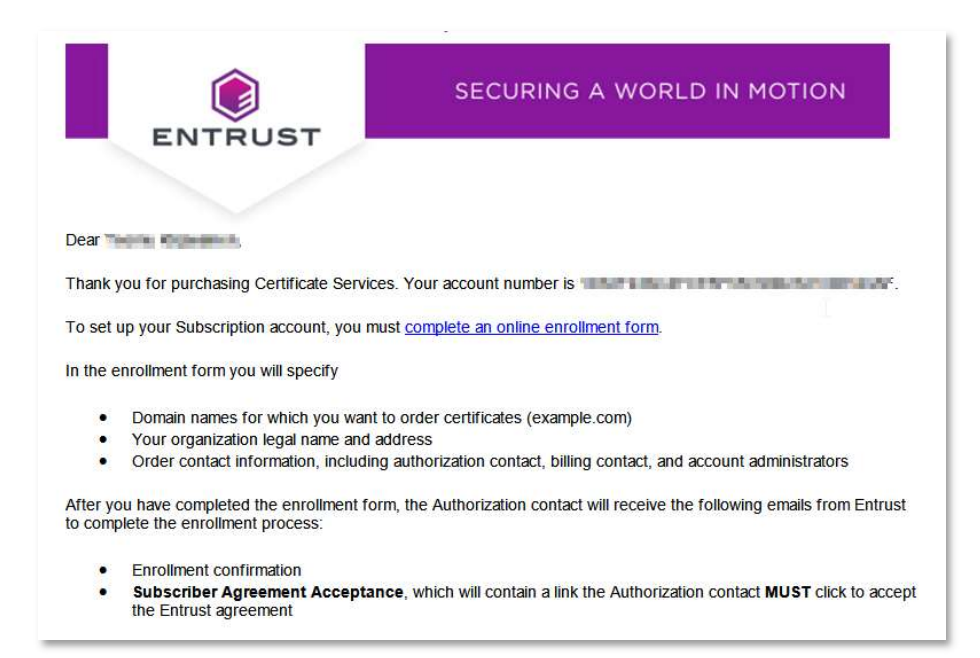

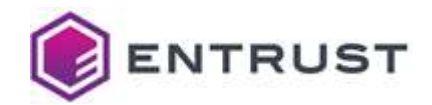

#### 3.2.2 Completing the online enrollment form

When receiving the Entrust Certificate Services new enrollment email, complete the online enrollment form as explained in the following sections.

#### To complete the online enrollment form

- 1 Click the **complete the online enrollment form** link on the enrollment email.
- 2 Review the order.

| English                                     |          |  |
|---------------------------------------------|----------|--|
| Lighter (                                   | 6        |  |
|                                             | 15       |  |
| Dreduct Calentian                           |          |  |
| Product Selection                           |          |  |
|                                             |          |  |
| Product Name                                | Quantity |  |
| ntune Enrollment Service (PKIaaS)           | 1        |  |
| Private SSL Enrollment Service              | 1        |  |
| Intune Enrollment Gateway (PKIaaS)          | 1        |  |
| PKIaaS Issuing CA (PKIaaS CA Bundle)        | 1        |  |
| ACME Enrollment Gateway (PKIaaS)            | 1        |  |
| PKIaaS OCSP Service (PKIaaS CA Bundle)      | 1        |  |
| PKIaaS Online Root CA (PKIaaS CA Bundle)    | 1        |  |
| WETTER Formall manual Contraction (DIGLOCE) | 1        |  |
| WSTEP Enrollment Gateway (PKIaas)           |          |  |
| PKlaaS Certificate                          | 1200     |  |

3 Enter your organization names and click **NEXT**.

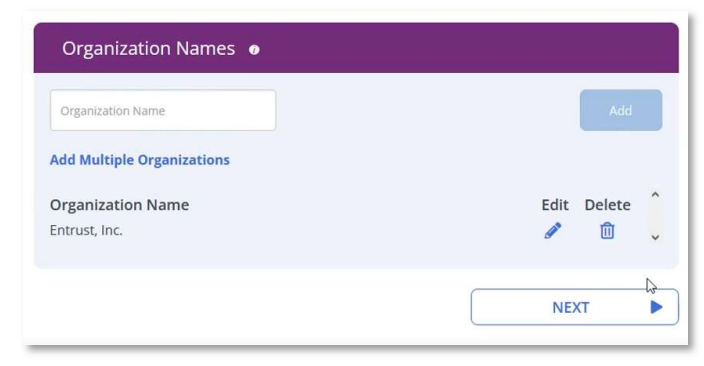

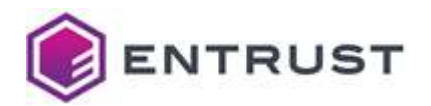

4 Enter the authorization contact information.

| Fields with an asterisk are require | d.               |   |
|-------------------------------------|------------------|---|
| Authorization Contact               |                  |   |
| First Name*                         | Last Name*       |   |
| Title/Position*                     | Company Name*    |   |
| Office Phone*                       | Email Address*   |   |
| Address*                            | Address Line 2   |   |
| City*                               | Country*         | Ų |
| State/Province                      | Postal Code/Zip* |   |

And the information for one or more account administrators.

| Copy contact from:                          |                  |   |
|---------------------------------------------|------------------|---|
| Copy contact from:<br>Authorization Contact | Last Name*       |   |
| Title/Position*                             | Company Name*    |   |
| Office Phone*                               | Email Address*   |   |
| Address*                                    | Address Line 2   |   |
| City*                                       | Country*         | v |
| State/Province                              | Postal Code/Zip* |   |
| Add another Account Administrator (a        | notional         |   |

5 Click **COMPLETE** to complete the registration.

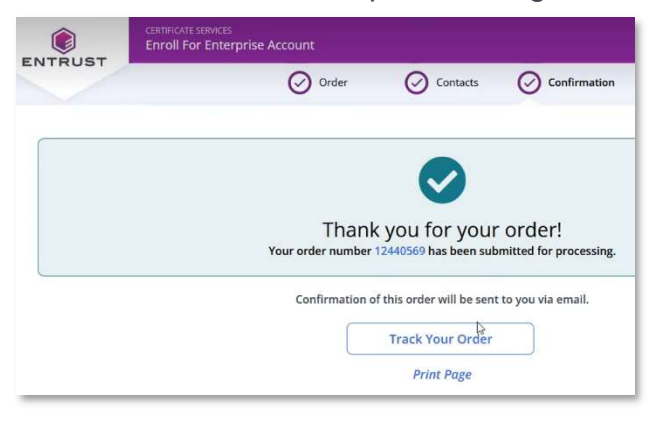

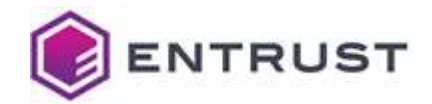

#### 3.2.3 Tracking the activation status

Entrust will conduct organization and employment verifications before activating the account. This process usually takes 1-2 business days. To track the verification status in the **Order Tracking Information Page**, click the **Track Your Order** link provided when completing the registration form.

| Order number: 12440569                                                                                                    |                                                                                                    |                                                                                                    |                                                                                            |
|----------------------------------------------------------------------------------------------------|----------------------------------------------------------------------------------------------------|----------------------------------------------------------------------------------------------------|--------------------------------------------------------------------------------------------|
|                                                                                                    | Order number: 12440569                                                                             |                                                                                                    |                                                                                            |
| Enterprise Account Payment                                                                                                    |                                                                                                    | Organization Validation level Completed 📀                                                                      |                                                                                            |
|                                                                                                    |                                                                                                    |                                                                                                    |                                                                                            |
| Organization                                                                                                    | Entrust                                                                                            | Verification in progress                                                                                       | No action required                                                                         |
| Employment Verification                                                                                                    |                                                                                                    | Verification in progress                                                                                       | No action required                                                                         |
| ntrust or its subcontractor will per<br>hree main verification checks a<br>allowing:<br>1. Your organization is register<br>2. The contacts requesting and<br>organization | erform the required v<br>re performed - Busir<br>ed and is a legally-act<br>receiving the certific | verification prior to activating<br>iess, Employment, and Doma<br>tive entity.<br>ate are employed by your org | your account.<br>in. These checks will ensure the<br>ganization, or are authorized by your |

## 3.2.4 Accepting the Entrust Certificate Services subscription agreement

As part of the verification process, the Authorization Contact of your organization will get a verification email to review the account administrator's info, and a link to accept the Entrust Certificate Services subscription agreement.

| Dear N                                                                                  | 1/2                                           |
|-----------------------------------------------------------------------------------------|-----------------------------------------------|
| Thank you for placing your order with Entrust.                                          |                                               |
| The following individual was specified as an administrator under your account           |                                               |
|                                                                                         |                                               |
| Click the link below to confirm that individuals listed above are authorized to request | and manage certificates on behalf of Entrust. |
| Click here to approve: 1                                                                | No. of Concession, Name                       |
|                                                                                         |                                               |
| Entrust Certificate Services is ready to assist:                                        |                                               |

#### To accept the Entrust Certificate Services subscription agreement

- 1 Click the link provided in the verification email.
- 2 Review the subscription agreement.
- 3 Click **I Agree** to accept the subscription agreement and complete the account verification.

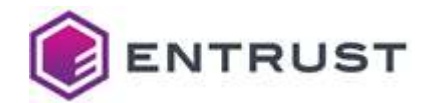

#### 3.2.5 Registering the Entrust Certificate Services administrator accounts

After your account is verified, all new account administrators will receive an email containing instructions for activating their access to Entrust Certificate Services Enterprise.

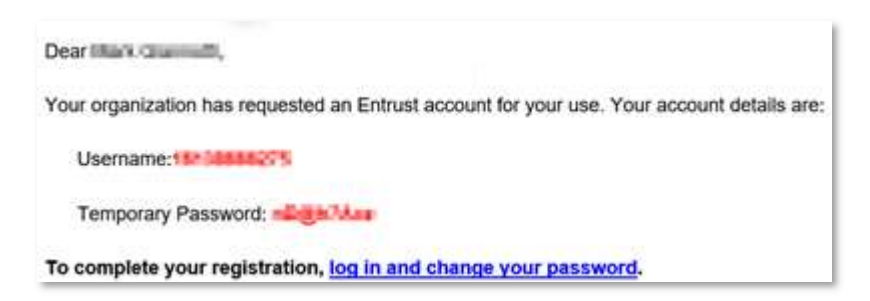

#### To activate an Entrust Certificate Services administrator account

- 1 In your browser, open ECS Enterprise at <u>cloud.entrust.net/EntrustCloud</u>
- 2 Log in with the username and temporary password provided in the registration email.

|         | Username:             | 1       |
|---------|-----------------------|---------|
|         | customer@abc.com      |         |
|         | Remember my username  |         |
|         | Next                  |         |
|         | Forgot your username? |         |
|         |                       |         |
|         |                       |         |
|         | 日本語<br>[ES]S          | Spanish |
| ertific | ate Services Login    |         |
|         | Password:             |         |
|         |                       |         |
|         |                       |         |

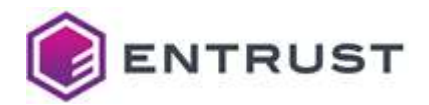

3 Replace the temporary password with a password of your choosing.

| Your passwo<br>adhere to the | ord has expired. To change it, enter your curre<br>e password rules below. |
|------------------------------|----------------------------------------------------------------------------|
| Current P                    | assword:                                                                   |
|                              |                                                                            |
| New Pass                     | sword:                                                                     |
|                              |                                                                            |
| Confirm F                    | Password:                                                                  |
|                              |                                                                            |

4 Enter a mobile phone number for setting the two-factor authentication.

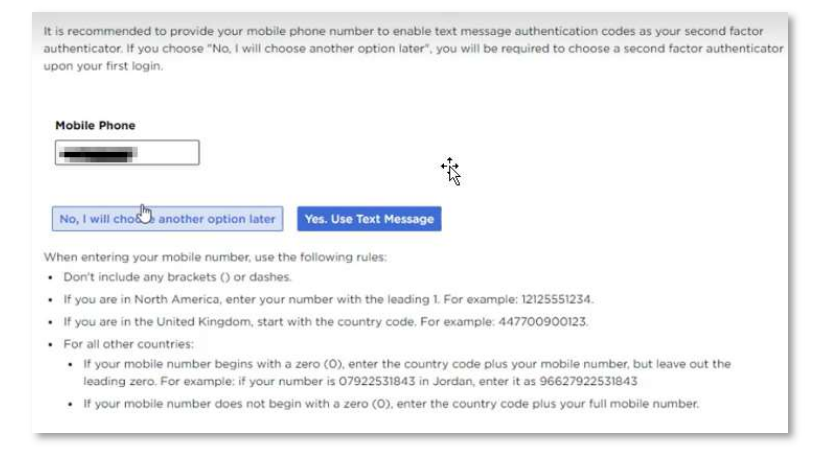

5 Click Yes. Use Text Message.

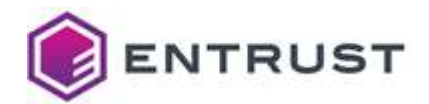

6 Enter the authentication code sent via SMS to the mobile phone.

| Authentication                 |                                     |                            |
|--------------------------------|-------------------------------------|----------------------------|
|                                |                                     |                            |
| Challenge                      |                                     |                            |
| Please enter the authenticatio | on code delivered to your Mobile Pl | one Number.                |
| Please enter the authenticatio | on code delivered to your Mobile Pl | ione Number.               |
| Please enter the authenticatio | on code delivered to your Mobile Pl | Resend Authentication code |
| Please enter the authenticatio | on code delivered to your Mobile PI | Resend Authentication code |

You will need the username, password, and a second-factor authentication code to log in to ECS Enterprise every time.

## 3.3 Activating your Entrust TrustedCare account

If you are a new customer and you currently do not have access to Entrust TrustedCare, you will receive an email with instructions to set up your TrustedCare login at <u>trustedcare.entrust.com</u>.

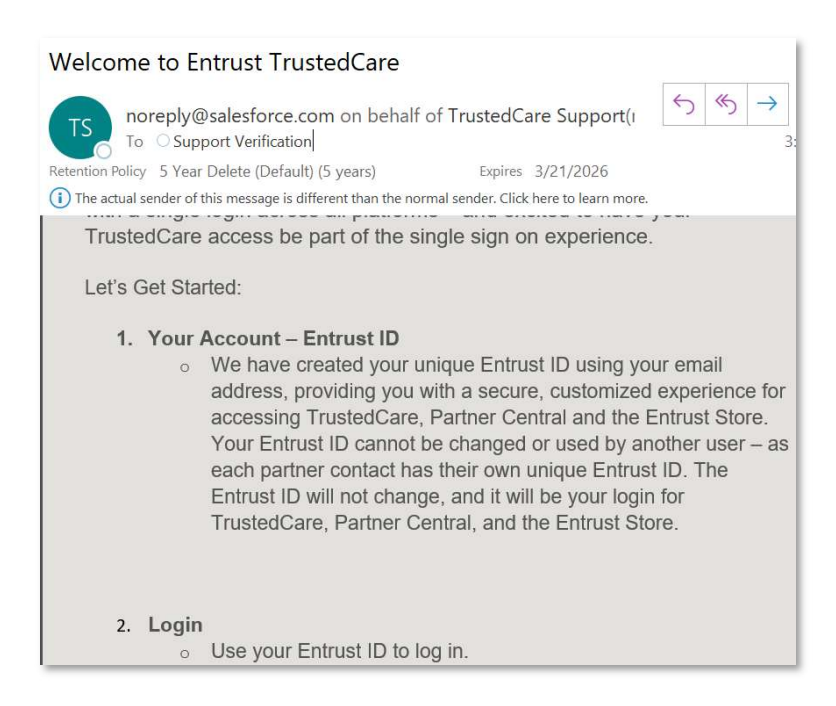

If you have also purchased Certificate Enrollment Gateway, you should also receive an email from Software Distribution <u>SoftwareDistribution@entrust.com</u> to notify you that you can access the Entrust CEG software on TrustedCare.

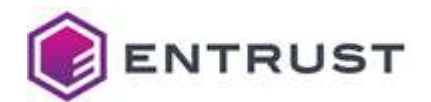

| Software Distribution                                                                                                    |                                                       | ← Reply                     | (5) Reply All   | → Forward     |
|----------------------------------------------------------------------------------------------------|-------------------------------------------------------|-----------------------------|-----------------|---------------|
| To the family line                                                                                                    |                                                       |                             |                 | Wed 15/15/012 |
| frauntier Policy 5 New Deleter (Deleter) (Deleter)                                                                                                    | iteptus                                               | 0.14.000                    |                 |               |
| Dear Martin Contraction of the second second                                                                                                    |                                                       |                             |                 |               |
| Thank you for licensing Entrust software and continuing w<br>success within your organization. We appreciate your busi                                                          | ith the 'Layered Se<br>iness.                         | curity' approa              | ich to enable   |               |
| You have licensed the following Entrust software:                                                                                                    |                                                       |                             |                 |               |
| EXPERIMENTAL AND CONTRACTOR DOLLARS AND AND COM                                                                                                    | PROLONY BRANT                                         | ATT DALLAR                  | PED COMPRESS OF | INTERACT      |
| You can download Entrust software using the following line                                                                                                    | k:                                                    |                             |                 |               |
| https://trustedcare.entrust.com                                                                                                    |                                                       |                             |                 |               |
| For any support issues please contact Entrust Support via<br>Platinum Customers: 1-877-754-7878 in North America or<br>Silver & Gold Customers: 1-877-754-7878 in North America | telephone:<br>or +1-613-270-370<br>rica or +1-613-270 | 0 elsewhere<br>-3715 elsewh | ere             |               |
| Email: support@entrust.com                                                                                                    |                                                       |                             |                 |               |

Now you are ready to create your PKI hierarchy using ECS Enterprise, including automating your PKI use case using Certificate Enrollment Gateway, if desired.

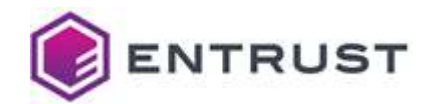

## 4 Creating and managing CAs in ECS Enterprise

This guide focuses on the high-level PKIaaS user experience using Entrust Certificate Services (ECS) Enterprise. You can find tutorials describing other helpful administration features such as managing service inventory, managing users, reporting, and alerts by reviewing the <u>Entrust</u> <u>Certificate Service Online Help</u> and watching the training <u>Videos</u>.

You can access these resources under the **Help** drop-down menu on ECS Enterprise.

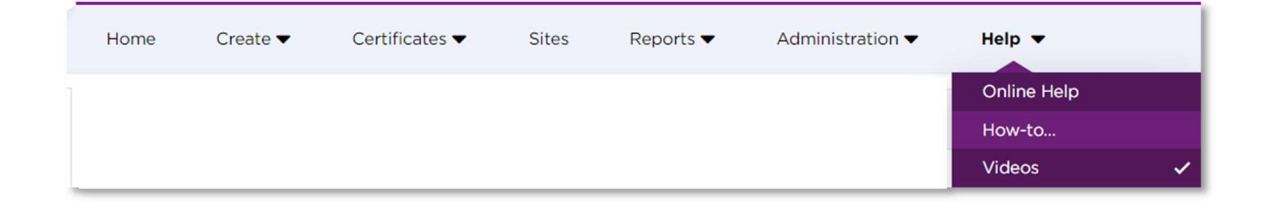

## 4.1 Checking PKIaaS Inventory

After you are logged in to ECS Enterprise, select **Administration** > **Inventory** > **View Total Inventory**.

| ENTRUST                   | certificate servi<br>Enterprise | CES            |              |       |                |      |                 |       |                   | 🃜 Buy   |
|---------------------------|---------------------------------|----------------|--------------|-------|----------------|------|-----------------|-------|-------------------|---------|
|                           | Home Crea                       | ate 🔻 Ce       | rtificates 🔻 | Sites | Reports 🔻      | Ad   | ministration -  | Help  | •                 |         |
| Buy More Inventory        |                                 |                |              |       |                | Inv  | entory          | •     | Buy Now           |         |
|                           |                                 |                |              |       |                | Use  | er Management   |       | View Total Invent | ory 🗸   |
|                           | A                               | ccount Invento | ory          |       | Allocated to G | Gro  | oup Management  |       | View Expiring Inv | rentory |
| Product                   | Total                           | Used           | Remaining    | Total | Used           | ου   | Management      |       | View Account De   | tails   |
| Troduct                   | lotai                           | oscu           | Remaining    | Total | 0000           | Do   | main Management |       | Swap Calculator   | _       |
| ACME Enrollment Gateway   | 99                              | 0              | 99           |       | 0              | Clie | ent Management  | 99    | 0                 | 99      |
| Advantage OV SSL          | 100                             | 0              | 100          |       | 0              | PK   | aaS Management  | po    | 0                 | 100     |
| Intune Enrollment Gateway | 99                              | 0              | 99           |       | 0              | Put  | olic URLs       | 99    | 0                 | 99      |
| Intune Enrollment Service | 99                              | 1              | 98           |       | 0              | Ad   | vanced Settings | 99    | 1                 | 98      |
| Multi-Domain EV SSL       | 100                             | 0              | 100          |       | 0              | Dis  | covery Agent    | po    | 0                 | 100     |
| Multi-Domain OV SSL       | 100                             | 0              | 100          |       | 0              | Dis  | covery Scanner  | po    | 0                 | 100     |
| PKIaaS Certificate        | 100000                          | 0              | 100000       |       | 0              | 0    | 0 1             | 00000 | 0                 | 100000  |
| PKIaaS Issuing CA         | 99                              | 1              | 98           |       | 0              | 0    | 0               | 99    | 1                 | 98      |

Check that you have all the required licenses as discussed in section Ordering and setting up PKIaaS.

## 4.2 Managing CAs

Select Administration > PKlaaS Management to start creating your CA hierarchy.

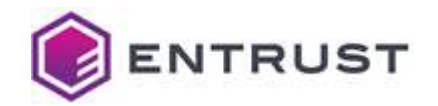

**WARNING**: Before creating a CA, please ensure that you have enough inventory.

| ENTRUST             | CERTIFIC<br>Enterp | ATE SERVICES<br>Prise |                         |             |           |                   |              |
|---------------------|--------------------|-----------------------|-------------------------|-------------|-----------|-------------------|--------------|
| ENTROOT             | Home               | Create 🔻              | Certificates 🔻          | Sites       | Reports 🔻 | Administration -  | Help 🔻       |
| Add Private CA      |                    |                       |                         |             |           | Inventory         | •            |
| Add Private CA      | 🖣 Actio            | ns 🔻 📑 Expo           | ort to Excel            |             |           | User Management   |              |
| All Private CAs     |                    |                       |                         |             |           | Group Management  |              |
| CA GW Credentials   | Drag a co          | lumn header and       | d drop it here to group | by that col | umn       | OU Management     |              |
| En lla characteria  | Ac                 | tions Commo           | on Name                 | : Is:       | sued By   | Domain Management | Friendly Nam |
| Enrollment Gateways |                    | PM issu               | ing                     | P           | M ROOT    | Client Management | PM Issuing   |
|                     |                    | PM RO                 | от                      | PI          | M ROOT    | PKIaaS Management | ✓ PM ROOT    |
|                     |                    |                       |                         |             |           | Dublic LIDLs      |              |

#### 4.2.1 Viewing private CAs

The private CAs view is the default view of PKIaaS Management. You can see a complete list of all private CAs you have created, if any. Whenever you create, update, or remove a CA, you will be taken to this CA grid view to check the updated CA status.

#### 4.2.2 Setting up your PKlaaS deployment

This section describes how to set up your PKIaaS employment by creating your root and issuing CAs in the ECS Enterprise UI.

| GW Credentials  | CA Information          |     |                    |   |
|-----------------|-------------------------|-----|--------------------|---|
| onment Gateways | Friendly Name           | •   | ABC First ROOT     | _ |
|                 | Signing Key Details     | •   | ECDSAP384+SHA384   | ~ |
|                 | Region                  | •   | Europe (Frankfurt) | ~ |
|                 |                         |     | Select Value       |   |
|                 | Distinguished Name Fiel | lds | Europe (Frankfurt) |   |
|                 | Common Name             |     | ABC First ROOT     | - |
|                 | Organization            |     | ABC                | - |
|                 | Organizational Unit     |     | Finance            |   |
|                 | Country                 | - 1 | Germany            | × |
|                 | State/Province          |     |                    |   |
|                 | Locality Name           |     | Berlin             |   |

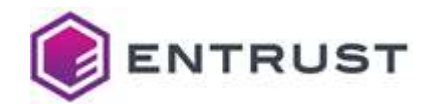

### 4.2.3 Adding the PKIaaS root CA

This procedure describes how to add the root CA of your PKIaaS CA hierarchy.

NOTE: Alternatively, you can add your own CA as explained in Adding an external root CA.

#### To add the root CA

- 1 In the side pane, click Add Private CA.
- 2 In Select CA, select Online Root Certificate Authority.

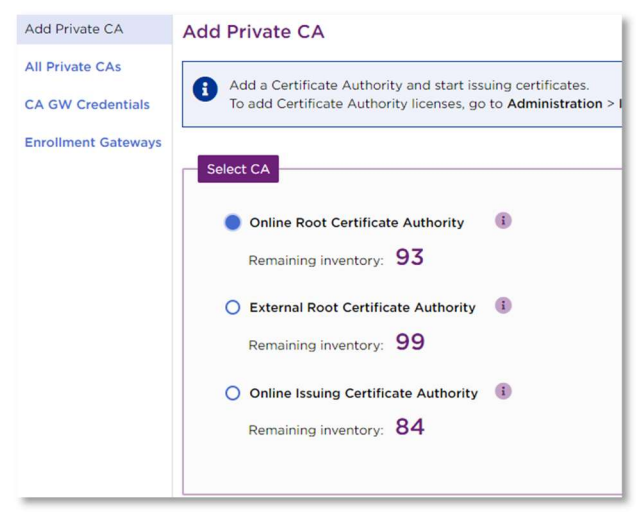

3 Click **Next**. The CA information screen appears.

| Catiniormation                      |                     |   |
|-------------------------------------|---------------------|---|
| Friendly Name                       | * ABC First Root CA | • |
| Signing Key Details                 | * RSA-4096+SHA512   | ~ |
| Organization<br>Organizational Unit | ABC                 | 2 |
| - gaing a contraction of the        | United States       | ~ |
| Country                             |                     |   |
| Country<br>State/Province           | California          | ~ |

4 In Friendly Name, enter an informal name for the new Certificate Authority.

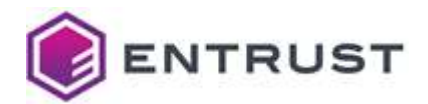

- 5 In **Signing Key Details**, select one of the algorithms described in section CA key and signature algorithms.
- 6 Fill the **Distinguished Name Fields**.
- 7 Click **Next** and review the CA information.

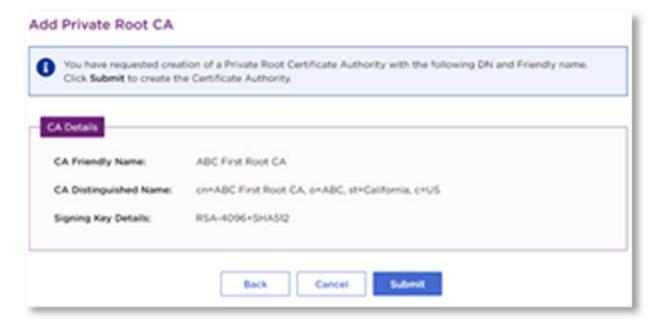

- 8 Click Submit.
- 9 In the confirmation request, click **OK** to start the CA creation process.

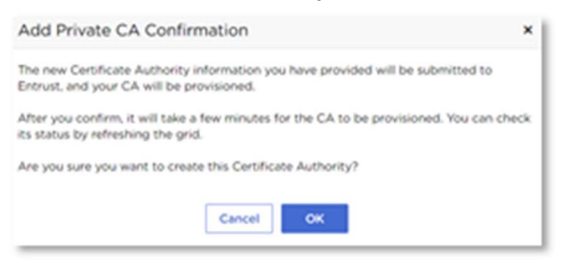

- 10 When the CA creation is complete, check the CA details in the CA grid view.
- 11 Refresh the grid. You will notice that the status changes to **Active**.

| Actions | Comm                 | Issued               | Root | : | Friend               | Valid From   | : | Valid To     | : | Status |
|---------|----------------------|----------------------|------|---|----------------------|--------------|---|--------------|---|--------|
| ۰       | ABC First<br>Root CA | ABC First<br>Root CA | 0    |   | ABC First<br>Root CA | Sep 27, 2021 |   | Sep 22, 2041 |   | Active |

#### 4.2.4 Adding an issuing CA

The following procedure describes how to add an issuing CA under the CA created in Adding the PKIaaS root CA.

#### To add an issuing CA

1 Navigate to Add Private CA.

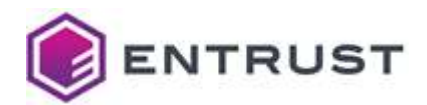

2 In Select CA, select Issuing Certificate Authority.

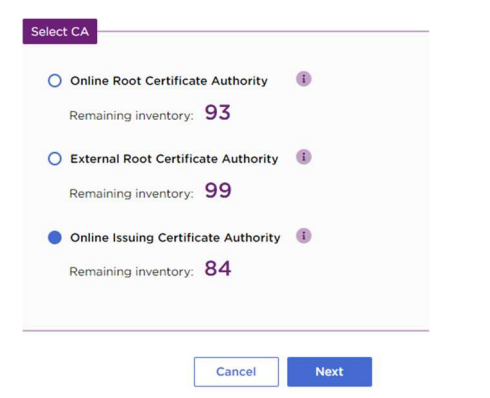

3 Click Next. The CA Information screen appears.

| CA Information                                                                               |                                                                                          |
|----------------------------------------------------------------------------------------------|------------------------------------------------------------------------------------------|
| Root Certificate Authority                                                                   | ABC First Root CA                                                                        |
| Friendly Name                                                                                | ABC First Issuing CA                                                                     |
| Signing Key Details                                                                          | ECD5AP256+SHA256                                                                         |
| Services                                                                                     | [Intune × [PDSSL × [S/HIME ×] WSTEP ×]                                                   |
| -                                                                                            |                                                                                          |
| Distinguished Name Fields                                                                    |                                                                                          |
| Distinguished Name Fields                                                                    | ADC First Issuing CA                                                                     |
| Distinguished Name Fields<br>Common Name<br>Organization                                     | ABC First Issuing CA     ABC                                                             |
| Distinguished Name Fields Common Name Organization Organizational Unit                       | ABC First Issuing CA     ABC     If                                                      |
| Distinguished Name Fields Organization Organizational Unit Country                           | <ul> <li>ABC First Issuing CA</li> <li>ABC</li> <li>If</li> <li>United States</li> </ul> |
| Datinguished Name Fields Common Name Organization Organizational Unit Country State/Province | ABC First Issuing CA     ABC     If     United States     California     V               |

- 4 In Root Certificate Authority, select the CA created in Adding the PKIaaS root CA.
- 5 In **Friendly Name**, enter an informal name for the new Certificate Authority.
- 6 In **Signing Key Details**, select one of the algorithms described in section CA key and signature algorithms.
- 7 Select **Enable OCSP** if you want to use OCSP for this issuing CA.

NOTE: You cannot change this setting after provisioning the CA.

8 In **Services**, select a service to enable the corresponding pre-configured certificate profile sets.

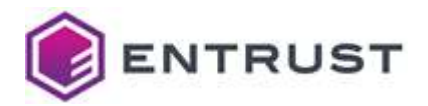

 If you plan to add a Certificate Enrollment Gateway to this CA (see Adding a Certificate Enrollment Gateway to an Issuing CA), add the service corresponding to the Certificate Enrollment Gateway type.

For example, you should add the WSTEP service to an issuing CA before adding Certificate Enrollment Gateway for WSTEP.

• If you plan to use the CA Gateway API (see Accessing PKIaaS via CA Gateway API), select the service that matches the application you will implement.

NOTE: Each selection will consume an enrollment service license.

- 9 Fill the **Distinguished Name Fields**.
- 10 Click **Next** to review the CA information.

| Root Certificate Authority: | ABC First Root CA                                         |
|-----------------------------|-----------------------------------------------------------|
| CA Friendly Name:           | ADC First taxing CA                                       |
| CA Distinguished Name       | miABC First Haum) CA., quirt, quABC, sti-California, quUS |
| Signing Key Detalls:        | EC05AP258+594256                                          |
| Services:                   | Inture, POSSL S/HEHE, WSTEP                               |
| ocse                        | Evalued                                                   |
|                             |                                                           |
|                             |                                                           |

- 11 Click Submit.
- 12 In the confirmation request, click **OK** to start the CA creation process.

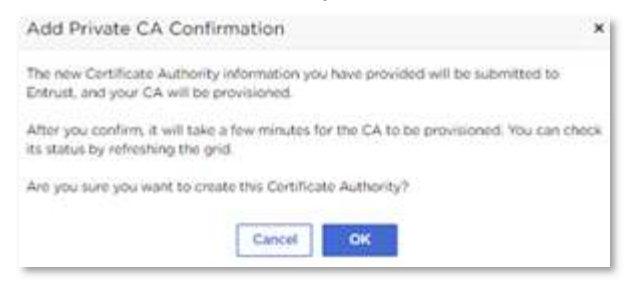

13 The newly created CA will show up in the CA grid view with a **Provisioning** status.

| Actions | Common Name          | : | Issued By         | : | Root | : | Friendly Name        | ; | Valid From   | 1 | Valid To     | : | Status       |
|---------|----------------------|---|-------------------|---|------|---|----------------------|---|--------------|---|--------------|---|--------------|
|         | ABC First Issuing CA |   | ABC First Root CA |   |      |   | ABC First Issuing CA |   |              |   |              | 1 | Provisioning |
|         | ABC First Root CA    |   | ABC First Root CA |   | 0    |   | ABC First Root CA    |   | Sep 27, 2021 |   | Sep 22, 2041 | 4 | Active       |

14 Refresh the grid. After about 60 seconds, you will see that the status changes to **Active**.

| Actions | Common                  | Issued By            | Root | : | Friendly N              | Valid From   | : | Valid To     | : | Status |
|---------|-------------------------|----------------------|------|---|-------------------------|--------------|---|--------------|---|--------|
|         | ABC First<br>Issuing CA | ABC First Root<br>CA |      |   | ABC First<br>Issuing CA | Sep 27, 2021 |   | Sep 25, 2031 |   | Active |
| ٠       | ABC First Root<br>CA    | ABC First Root<br>CA | 0    |   | ABC First Root<br>CA    | Sep 27, 2021 |   | Sep 22, 2041 |   | Active |

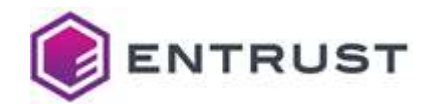

#### 4.2.5 Adding an external root CA

If you want to leverage PKIaaS issuing CAs while maintaining the root of trust within your organization, PKIaaS allows you to sign an issuing CA using a non-PKIaaS root CA you owned. For this use case, you must add your external root CA certificate in ECS Enterprise before adding an issuing CA (as explained in Adding an issuing CA under an external root CA).

This procedure describes how to add root CA that you own.

#### To add an external root CA

- 1 In ECS Enterprise, navigate to Administration > PKlaaS Management > Add Private CA.
- 2 In Select CA, select External Root Certificate Authority, and click Next.

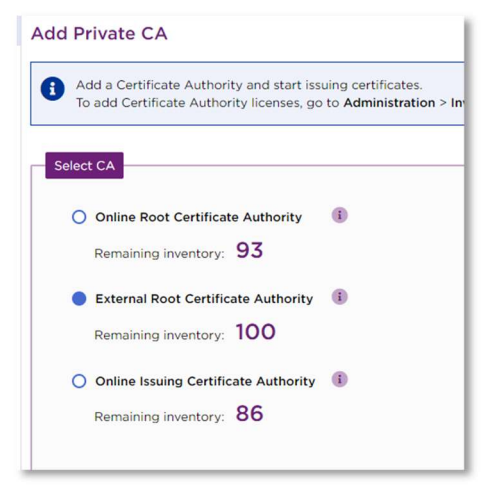

3 Click **Next** to fill in the external CA information.

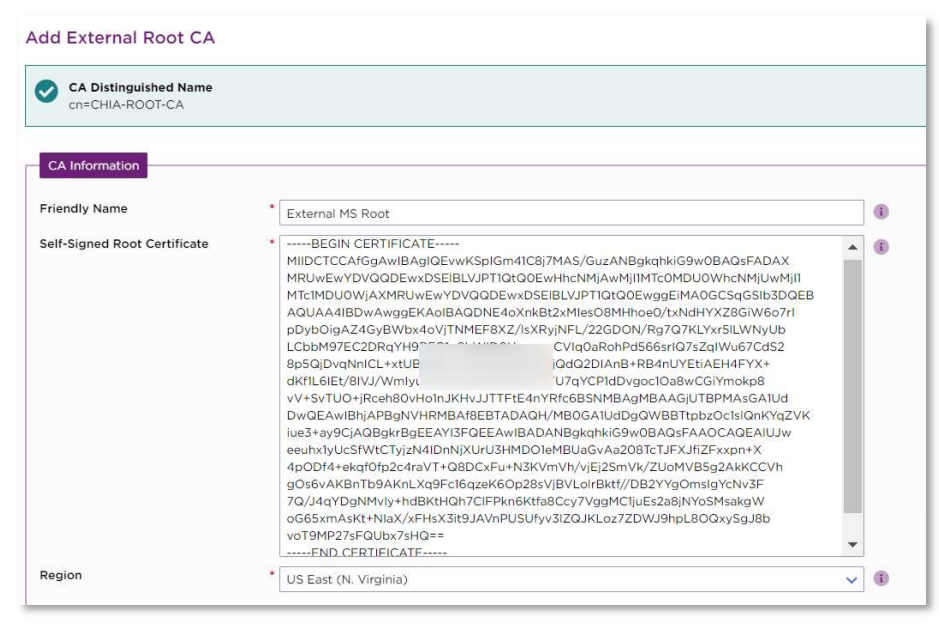

4 In Friendly Name, enter an informal name for your CA.

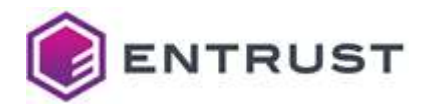

- 5 In **Self-Signed Root Certificate**, paste the DER encoding of the external CA root certificate.
- 6 In **Region**, select the geographical region where the CA resides.
- 7 Click **Next** to review the external root CA information.

| A Details            |                                   |
|----------------------|-----------------------------------|
| CA Friendly Name:    | External MS Root                  |
| Serial Number:       | 12FC0A4A92069B8D42F23ECC012FC6BB  |
| Subject DN:          | cn=CHIA-ROOT-CA                   |
| Validity:            | From Feb 25, 2020 to Feb 25, 2025 |
| Signing Key Details: | RSA-2048+SHA256                   |
| Region:              | US East (N. Virginia)             |

- 8 Click Submit.
- 9 When the CA creation is complete, check the CA details in the CA grid view.

| Actions | Friendly Name    | : | Common Name  | 1 | Issued By    | : | Root | ÷ | CA Type  | : | Valid From   | : | Valid To     | : | Status       |
|---------|------------------|---|--------------|---|--------------|---|------|---|----------|---|--------------|---|--------------|---|--------------|
| •       | External MS Root |   | CHIA-ROOT-CA |   | CHIA-ROOT-CA |   | 0    |   | External |   | Feb 25, 2020 |   | Feb 25, 2025 |   | Provisioning |

10 Refresh the grid. You will see that the status changes to **Active**.

|  |  | External MS Root | CHIA-ROOT-CA | CHIA-ROOT-CA | 0 | External | Feb 25, 2020 | Feb 25, 2025 | Active |
|--|--|------------------|--------------|--------------|---|----------|--------------|--------------|--------|
|--|--|------------------|--------------|--------------|---|----------|--------------|--------------|--------|

#### 4.2.6 Adding an issuing CA under an external root CA

The following instructions describe how to add an issuing CA under the CA created in Adding an external root CA.

#### To add an issuing CA under an external root CA

- 1 Add the issuing CA as explained in Adding an issuing CA. In the **Root Certificate Authority** field, select the CA you added in Adding an external root CA.
- 2 When the CA creation completes, check the CA details in the CA grid view.
- 3 Refresh the grid. You will notice that the status of the new Issuing CA changes to **CSR Ready**.
- 4 Select the new issuing CA in the grid and select Actions > Download CSR.

| Actions 🔻                    | Export to Excel          |   |                           |   |              |
|------------------------------|--------------------------|---|---------------------------|---|--------------|
| Download CSR                 | Friendly Name            | : | Common Name               | : | Issued By    |
| Upload Certificate<br>Remove | CA2 signed by Ex MS Root |   | iCA2 signed by Ex MS Root |   | CHIA-ROOT-CA |

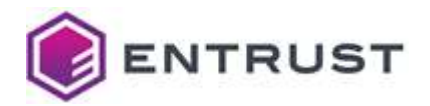

- 5 Process the downloaded CSR with your external root CA to issue a CA certificate in base-64 format.
- 6 Select the new issuing CA in the grid and select Actions > Upload Certificate.
- 7 Paste the signed certificate base-64 text in the **Issuing CA Certificate** box. Make sure to include the complete BEGIN CERTIFICATE and END CERTIFICATE lines.

| <ul> <li>cn=iCA2 signed by</li> </ul> | Ex MS Root , ou=EU, o=entrsut, I=Barcelona, st=Catalonia , c=ES                                                                                                    |  |
|---------------------------------------|----------------------------------------------------------------------------------------------------|--|
| Issuing CA Certificate:               | 7XelBRQsJIdS7AQ/So6iVH2XQ0sfuH9Vdxp/YApLcjc3Ship68a5A2eeflK2z55ro<br>p+ndcDcPupUuG6iBhc2D4HNa/CH4LkRYlxik+Spg4QGxpEihLDp4HYDEYoABcKJ<br>HDtvH2X8WShqCq24TqFny+OPaszL5BLCKuPHxQ2RaQOVIxgc20H6KT475TqL2b<br>Shyd51bgHz2d30GeJMpC52a5DX18B4VgHs2CDgNISE6L5JBpMCb2KJVLuC<br>V5s9PmIFCIAyTLu03Eq0clptDX1CSb20D8WE1cVULgQBCBMtth+m+dQicK<br>8xMXBGcwMBgAABcHEETCAQOWHQVDVROD8WE1cVULgQBCBMtth+m+dQicK<br>8xMMBBGAHUdiwQYMBgAFCA491zkq4FFICqBYF8yr2YE6mNHFAGAIUdHw2NHEcw<br>RabDosGEPod4A64y05BEILUNGIPNNaDWM4ZCV2LRmRdGFYXJkLmHv558w<br>20x0QhUQSIST09LULUNBKVDEJLWigVDBrBgpBgEFB0cEAQRMFDovWVKiWMBQUH<br>MAKGT2h0dHk4gJ9D5BEILUNGIPNNaDWM4ZCV2LRmRdGFYXJkLmHv558w<br>20x0QhUQSIST09LULUNBKVDEJLWigVDBrBgpBgEFB0cEAQRMFDovWVKiWMBQUH<br>MAKGT2h0dHk4gJ9D5BEILUNGIPNNaDWM4ZCV2LRmRdGFYXJkLmHv558w<br>20x0QhUQSIST09LULUNBKVDEJLWigVDDBrBgpVCFDodSpARFFDOVWVKiWMBQUH<br>MAKGT2h0dHk4gJ9D5BEILUNGIPNNaDWM7M7X2VIERMEA5T7Id10BcH8FV<br>bUJBUBJK+CSFKVGFK/SFFKNB6eegrbcNatBibHmU7SC7VJWFAZT7ATmrNdB2AFQQA4<br>kLuDMBLF7EFFKNNJkJ2FIH7b32CH3FMd737STVBBEMBABADPGTYWpN<br>FZ/YCKK2mtyiq73SJV/HpWEdggFP3FyGIUQpFY9kr+rzbpGytKc22K7m63TXFE<br>BdxLxUZBMFYNgJ2LFnCXSammirGojAzvBpg6cYg/0ZX/3ZTQ==<br>END CERTIFICATE |  |

8 In the CA grid, the issuing CA status will change to **Updating**. Refresh the grid; the issuing CA is ready to use when the status changes to **Active** (usually takes about 60 seconds).

#### 4.2.7 Deleting a CA

This procedure describes how to delete root and issuing CAs. Note the following conditions:

- Before deleting a root CA, you must delete all issuing CAs under the root CA.
- When you delete an issuing CA, you also delete all the certificates you issued from this CA.

After deleting a CA, the CA license returns to inventory, generally within 24 hours.

WARNING: CA deletion is not reversible.

#### To delete (remove) a CA

1 Navigate to Administration > PKlaaS Management.

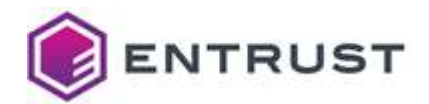

2 Select the row of the CA you want to delete and select **Actions > Remove**.

| <b>7</b> A | ctions 🔻 | Export to Excel              |            |                   |   |      |   |
|------------|----------|------------------------------|------------|-------------------|---|------|---|
| Rem        | love     | ader and drop it here to gro | oup by tha | t column          |   | D t. |   |
|            | Actions  | Common Name                  |            | Issued By         | • | Root | • |
|            | •        | ABC First Issuing CA         |            | ABC First Root CA |   |      |   |
|            | •        | ABC First Root CA            |            | ABC First Root CA |   | 0    |   |

- 3 Review the information on the confirmation request before confirming the deletion.
- 4 In the CA grid view, the CA status becomes **Deleting** while the deletion is processed. This usually takes about 60 seconds.

|   | Actions | Common Name | 1 | Issued By | 1 | Root | 1 | Friendly Name | 1 | Valid From   | L | Valid To     | 1 | Status   |
|---|---------|-------------|---|-----------|---|------|---|---------------|---|--------------|---|--------------|---|----------|
| - | (3)     | PHH lasung  |   | PH ROOT   |   |      |   | PM Issuing    |   | Sep 24, 2021 |   | Sep 22, 2031 |   | Deleting |

5 Refresh the grid. You will notice that the deleted CA is no longer listed.

#### 4.2.8 Changing CA services (pre-defined certificate profile sets)

This procedure describes how to add or remove the services exposed by a CA.

#### To change the services on a CA

- 1 Navigate to **Administration > PKlaaS Management**.
- 2 Click a CA row in the grid to open the CA details.
- 3 In the **Services** field, use the multi-select drop-down menu to add or remove services.

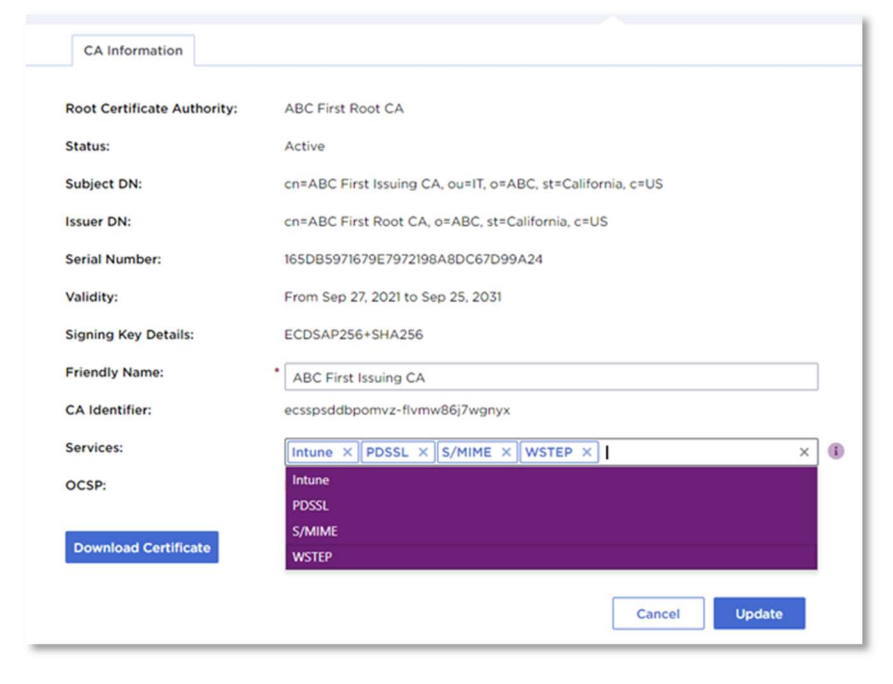

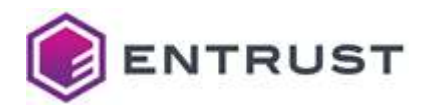

4 Click **Update** to finalize your changes.

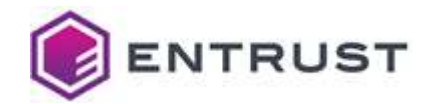

## **5** Configuring and using the CA Gateway API

Entrust offers a standalone CA Gateway service that works with PKI services such as Entrust Certificate Authority, Entrust Managed PKI, and Microsoft CA. The CA Gateway instance described here is hosted with PKIaaS and is used only with PKIaaS.

This section describes how to create and download credentials and certificate for the CA Gateway API.

## 5.1 Creating and downloading CA Gateway API credentials

After provisioning the Issuing CA, you can generate credentials to connect to the CA Gateway API.

**NOTE**: If you purchased the PKIaaS S/MIME Enrollment Service, you need to download the CA Gateway credentials to integrate your issuing CA with our SixScape (Entrust partner) secure email solution. Please work with your assigned Entrust Tech Service Consultant to implement the SixScape solution.

#### To generate and download the CA Gateway credentials

- 1 Select Administration > PKlaaS Management.
- 2 On the left side pane, click **CA GW Credentials**.
- 3 Click Generate CA Gateway Credential.
- 4 Select an issuing CA from the list of existing issuing CAs.

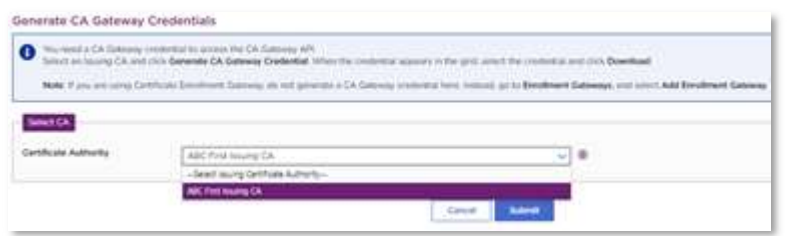

- 5 Click **Submit** and accept the confirmation request.
- 6 The credential will appear in the grid with **Provisioning** status. Refresh the grid to check completion.
- 7 When the credential status is **Active**, select the credential row, and select **Actions > Download**.

| Actions • | of Generate CA Ga | teway Ci | redential            |   |                      | Sear | :h: Start typin |
|-----------|-------------------|----------|----------------------|---|----------------------|------|-----------------|
| Download  | Identifier        | :        | Request Date 4       | : | CA Friendly Name     | ÷    | Status          |
| Remove    | fjvlxrhv9agirh    |          | Sep 28, 2021 2:16 PM |   | ABC First Issuing CA |      | Active          |

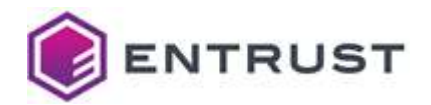

8 Copy and store the PKCS12 password and the CA Gateway URL.

| The CAGW Cr                         | edential is ready for download.                                                                            |
|-------------------------------------|----------------------------------------------------------------------------------------------------|
| Copy the PKCS12<br>equesting applic | password and CA Gateway URL for use in your certificate-<br>ation, and then click <b>Download PKCS12</b> . |
| PKCS12 Password                     | 1:                                                                                                    |
| a Toron pol                         | Hannah Xad Walan (Kada)                                                                                    |
| CA Gateway URL                      | 1                                                                                                    |
| https://caguupkia                   | as entrust com/cagw                                                                                        |

9 Click **Download PKCS12**.

## 5.2 Accessing PKlaaS via CA Gateway API

PKIaaS signs certificate requests (CSRs) created by you. You act as the Registration Authority, using software applications that interface to PKIaaS through its API. Your CA Gateway credential (see Creating and downloading CA Gateway API credentials for how to get it) entitles you to access the API at <a href="https://cagw.pkiaas.entrust.com">https://cagw.pkiaas.entrust.com</a>

After you have installed the CA Gateway Credential on your local machine, you can access the API and detailed API documentation via the API base URL using a web browser. You can also find the API documentation in the following public accessible URL: <u>https://api.managed.entrust.com/doc/#</u>

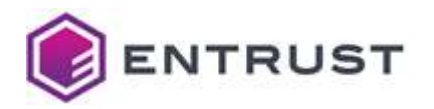

| CA Gateway (Pl version 1.6)<br>[Base URL: cap. pkias.entrust.com/capw ]<br>https://capw.pkiass.entrust.com/capw.ap.idocs<br>This is the API for the Entrust CA Gateway. Application version 2.4.0-SNAPSHOT |
|----------------------------------------------------------------------------------------------------|
| Filter by tag                                                                                                    |
| Certificate Certificate operations CertificateAuthority CertificateAuthority operations                                                                                                    |
| CertificateEvents CertificateEvents operations Enrollment Enrollment operations                                                                                                    |
| General General operations Recovery Recovery operations                                                                                                    |
| Subject Subject operations                                                                                                    |
| Models                                                                                                    |

You can also integrate the PKIaaS CA Gateway API with the following services:

- Entrust: Certificate Hub, Identity Enterprise, TrustedX, IDaaS
- Third-party: SixScape, ServiceNow, Venafi, AppviewX, Ansible, Versasec
- Key Vaults: HashiCorp, Microsoft Azure Key
- Your custom applications

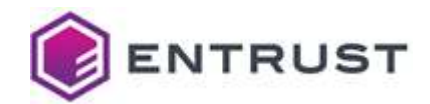

## 6 Configuring and using Entrust Certificate Enrollment Gateway (CEG)

In addition to the root and issuing CAs and the CA Gateway Credential, you have the option of adding a Certificate Enrollment Gateway, which allows you to add automation of your certificate processes.

## 6.1 Adding and managing CEG

Select **Administration > PKIaaS Management > Enrollment Gateways** to view and manage Certificate Enrollment Gateways.

**NOTE**: The Certificate Enrollment Gateway documentation is available on Entrust TrustedCare.

#### 6.1.1 Adding a Certificate Enrollment Gateway to an Issuing CA

If you need more than one of any type of Enrollment Gateway, you must attach the additional one to a different Certificate Authority.

**NOTE**: You can only add an Enrollment Gateway type to a CA once.

#### To add a Certificate Enrollment Gateway service to an Issuing CA

- 1 Select Administration > PKlaaS Management > Enrollment Gateways.
- 2 Click Add Enrollment Gateway.
- 3 On the **Add** screen, select the Issuing **Certificate Authority** and the Enrollment Gateway **Type**. The **Type** list only includes the Enrollment Gateway services you enabled when you added the Issuing CA.

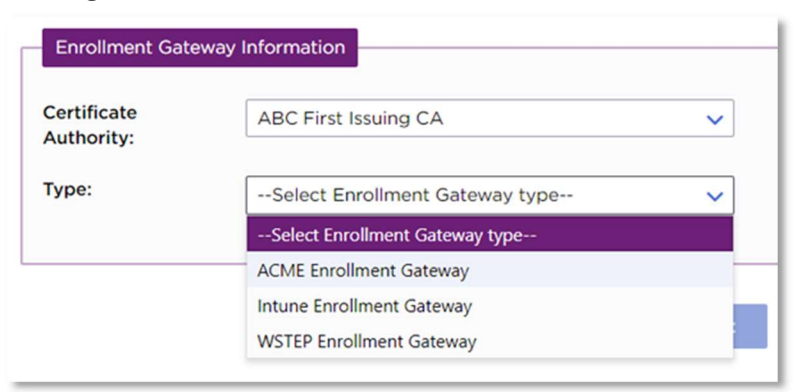

4 Click **Submit** and accept the confirmation request.

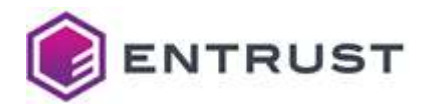

5 The first time you add a Certificate Enrollment Gateway, you will receive an email containing license activation information.

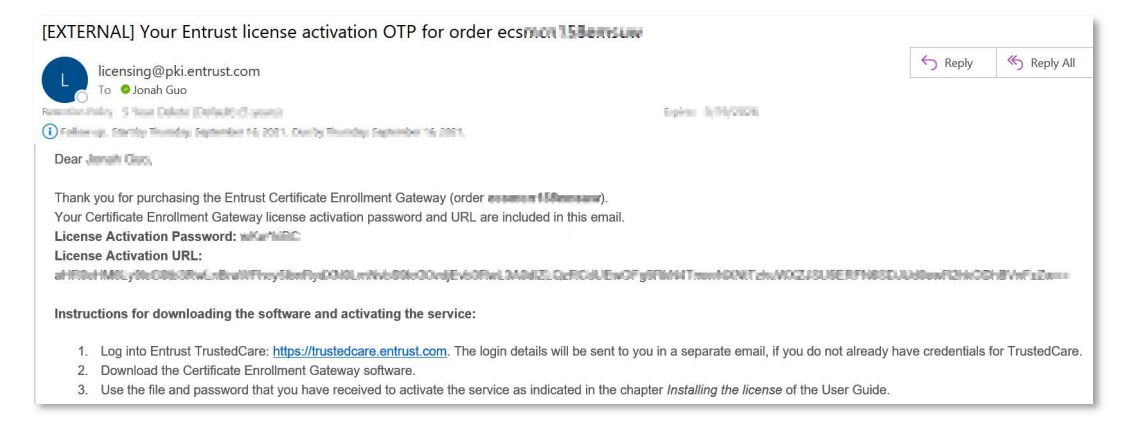

For security reasons, the One Time Password (OTP) is only valid for 14 days from the issuance date. Please activate your Certificate Enrollment Gateway software before then.

- If the person managing the Enrollment Gateway is a different administrator, please forward the email as required.
- If you no longer have the original activation email or try to activate the software after 14 days, contact Entrust Support to resend the activation email.
- If you have activated the software and need to reinstall Certificate Enrollment Gateway software, contact Entrust Support to reset the license. You will receive the reset license via a new email.

The license activation OTP email is sent only for the first Enrollment Gateway added. No additional authentication is required for the addition of subsequent CEG protocols, including those added to other Certificate Authorities in the account.

#### 6.1.2 Deleting a Certificate Enrollment Gateway

**WARNING**: In the current release of ECS Enterprise, removing a Certificate Enrollment Gateway removes ALL Certificate Enrollment Gateways from ALL Certificate Authorities in the account. Certificate Enrollment Gateway licenses return to inventory within 24 hours.

#### To delete (remove) a Certificate Enrollment Gateway

1 Select Administration > PKlaaS Management > Enrollment Gateways.

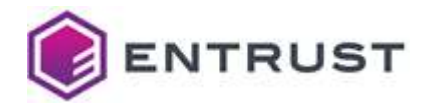

2 Select the row of the Certificate Enrollment Gateway you want to delete and select **Actions > Remove**.

| . 7 | Actions • | S Add Enrollment Gateway       |      |                       |   | Search: | Star | t typing |   |
|-----|-----------|--------------------------------|------|-----------------------|---|---------|------|----------|---|
|     | Remove    | ader and drop it here to group | by t | hat column            |   |         |      |          |   |
|     | Actions   | Туре                           | :    | Certificate Authority | : | Service | :    | Status   | : |
|     |           | Intune Enrollment Gateway      |      | ABC First Issuing CA  |   | Intune  |      | Active   |   |

## 6.2 Automating certificate issuance with Entrust Certificate Enrollment Gateway

User enrollment and certificate issuance can be automated using the Entrust CEG that matches your application.

#### 6.2.1 About Certificate Enrollment Gateway

Certificate Enrollment Gateway is a next-generation virtual appliance that simplifies customer deployments and operations through centralized configuration, easy-to-distribute components for disaster recovery, load balancing, self-monitoring, and restart.

After you have associated your PKIaaS CAs with your Certificate Enrollment Gateway licenses on ECS Enterprise (as explained in Configuring and using Entrust Certificate Enrollment Gateway (CEG) In addition to the root and issuing CAs and the CA Gateway Credential, you have the option of adding a Certificate Enrollment Gateway, which allows you to add automation of your certificate processes. Adding and managing), you can start the integration to automate the PKIaaS certificate issuance.

#### 6.2.2 Installing and deploying CEG

First, you need to install and set up the Entrust Deployment Manager (free of charge with Certificate Enrollment Gateway purchase). The Entrust Deployment Manager provides a clustered platform for installing and running Certificate Enrollment Gateway.

**NOTE**: If you have any issues during the integration, contact your assigned Entrust technical service consultant or the Entrust Certificate Services Support team.

#### To download and install Entrust Deployment Manager and Certificate Enrollment Gateway

1 Log in to <u>https://trustedcare.entrust.com</u>.

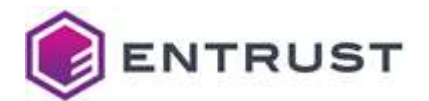

#### 2 Click **PRODUCTS**.

| HOME PRODUCTS | KNOWLEDGE PARTS LOOKUP               | WARRANTY LOOKUP                               |                                      |
|---------------|--------------------------------------|-----------------------------------------------|--------------------------------------|
|               |                                      |                                               |                                      |
|               | CASES                                |                                               | Tell me more!   Help for this Page 🕢 |
|               | HOME                                 |                                               |                                      |
|               | View: Customer Master - All          | Clone   Cre                                   | eate New View                        |
|               | Recent Cases                         | CREATE A CASE                                 | Recently Viewed V                    |
|               | No recent records. Click Go or selec | t a view from the dropdown to display records | s.                                   |

- 3 Navigate to the PKI section.
- 4 Click Certificate Enrollment Gateway.
- 5 Select the latest version.

| Authority                                         |              |
|---------------------------------------------------|--------------|
| ▼ Certificate Enrollment Gateway                  |              |
| Product                                           | Version      |
| *Product Support Center for Certificate Enrollmer | nt Gateway 📥 |
| Certificate Enrollment Gateway                    | 1.3.1        |

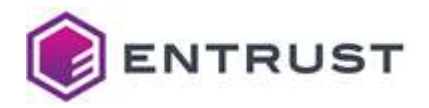

6 By default, you will have the **Software Downloads** tab open with a **Related Software** section listed below.

| Version 1.3.1              |           |           |           |             |                       |                    |
|----------------------------|-----------|-----------|-----------|-------------|-----------------------|--------------------|
| SOFTWARE<br>DOWNLOADS      | PATCHES   |           | DOCUMEN   | rs          | COLLATERAL            | SERVICE<br>MANUALS |
| Content Title              | Platform  | File Type | Size      | Posted Date | Digest                |                    |
| WSTEP PowerShell scripts   | Windows   | ZIP       | 20.92 KB  | 12-15-2021  | MD5   SHA-1   SHA-256 | Download           |
| log4j Mitigation Script    | Windows   | SH        | 1.70 KB   | 12-15-2021  | MD5   SHA-1   SHA-256 | Download           |
| CEG Software               | 2         | GZ        | 192.11 MB | 12-15-2021  | MD5   SHA-1   SHA-256 | Download           |
| ELATED SOFTWARE            |           |           |           |             |                       |                    |
| roduct                     |           |           | 1         |             | Version               |                    |
| Product Support Center for | Entrust D |           | lanager   |             | 1.0                   |                    |
|                            |           |           |           |             |                       |                    |

7 Open the **Entrust Deployment Manager** page in a new browser window/tab and download the Entrust Deployment Manager Software.

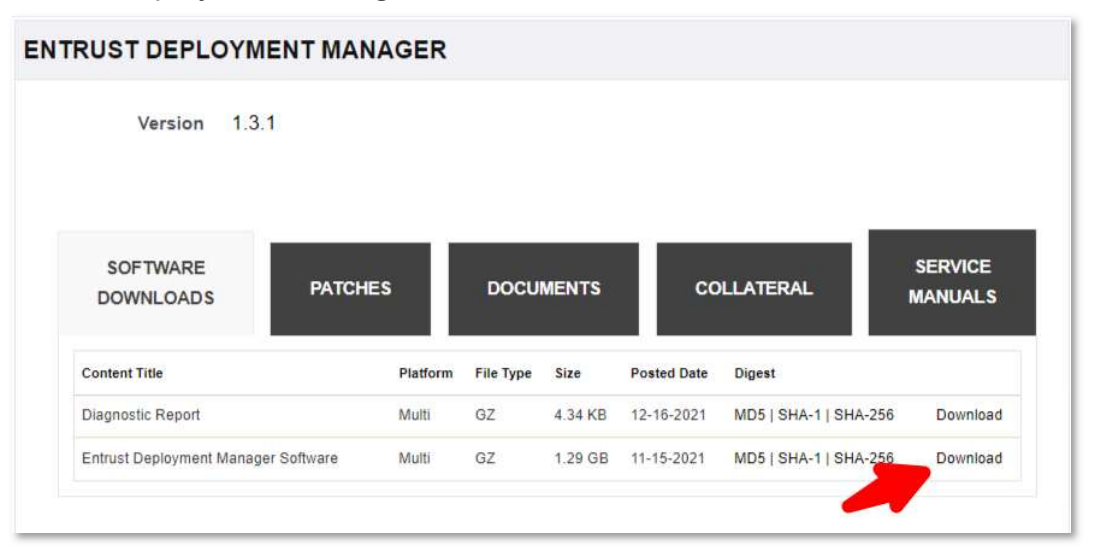

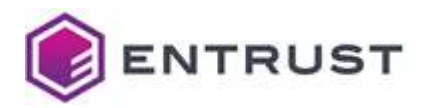

8 Click the **Documents** tab and download the Entrust Deployment Manager x.x.x - Installation and Administration Guide.

| RUST DEPLOYME                                                 | ENT MANAGE           | R         |           |             |           |                   |
|---------------------------------------------------------------|----------------------|-----------|-----------|-------------|-----------|-------------------|
| Version 1.3.1                                                 |                      |           |           |             |           |                   |
| SOFTWARE<br>DOWNLOADS                                         | PATCHES              | DOCI      | JMENTS    | COLLAT      | ERAL      | SERVICE<br>MANUAL |
| Content Title                                                 | Platform             | File Type | Size      | Posted Date |           |                   |
| EDM Troubleshooting Guide<br>Internal use only.               |                      | PDF       | 371.31 KB | 12-21-2021  | More Info | Download          |
| Entrust Deployment Manager<br>Installation and Administration | r 1.3.1 -<br>n Guide | PDF       | 998.71 KB | 12-16-2021  | More Info | Download          |
|                                                               |                      |           |           |             |           |                   |
| Entrust Deployment Manager<br>Release Notes                   | r 1.3.1 -            | PDF       | 214.55 KB | 12-09-2021  | Manto     | Download          |

- 9 Follow the guide to provision a clustered platform and move to the next step when you are ready to install Certificate Enrollment Gateway (referred to as an "Entrust solution" in the guide).
- 10 Go back to the **Certificate Enrollment Gateway** page.

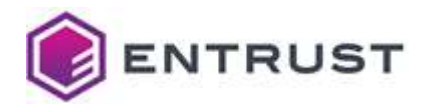

11 Download the CEG Software.

| SOFTWARE<br>DOWNLOADS    | PATCHES  |           | DOCUMEN  | rs          | COLLATERAL            | SERVICE<br>MANUAL |
|--------------------------|----------|-----------|----------|-------------|-----------------------|-------------------|
| Content Title            | Platform | File Type | Size     | Posted Date | Digest                |                   |
| WSTEP PowerShell scripts | Windows  | ZIP       | 20.92 KB | 12-15-2021  | MD5   SHA-1   SHA-256 | Downloa           |
|                          | Windows  | SH        | 1.70 KB  | 12-15-2021  | MD5   SHA-1   SHA-256 | Downloa           |
| log4j Mitigation Script  |          |           |          |             |                       |                   |

12 Click the **Documents** tab and download the Entrust Certificate Enrollment Gateway x.x.x Documentation Suite,

| SOFTWARE<br>DOWNLOADS                                        | PATCHES                   | DOCU              | JMENTS            | COLLAT               | ERAL             | SERVICE<br>MANUALS |
|--------------------------------------------------------------|---------------------------|-------------------|-------------------|----------------------|------------------|--------------------|
| Content Title                                                | Platform                  | File Type         | Size              | Posted Date          |                  |                    |
| Entrust Certificate Enrolimer<br>1.3.1 Documentation Suite - | nt Gateway<br>Issue 2.0   | ZIP               | 3.52 MB           | 01-07-2022           | More Info        | Download           |
| The Documentation Suite co                                   | ontains the documentation | 1 for Entrust Ce  | rtificate Enrollm | ent Gateway.         |                  |                    |
| ntrust Certificate Enrollmer<br>.3.1 Release Notes           | nt Gateway                | HTML              | 18.00 KB          | 12-15-2021           | More Info        | Download           |
| The Release Notes provide                                    | information about new fea | atures, fixes, ar | nd known issues   | for Certificate Enro | ollment Gateway. |                    |
|                                                              |                           |                   |                   |                      |                  |                    |

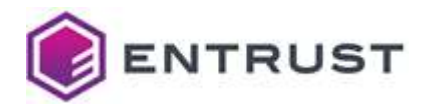

- 13 Unzip the file and follow the instructions in the Deployment Guide to deploy the Certificate Enrollment Gateway software. Follow the individual integration guide to set up the purchased enrollment use cases.
  - Sertificate Enrollment Gateway 1.3.1 ACMEv2 Integration Guide.pdf
  - Certificate Enrollment Gateway 1.3.1 Deployment Guide Issue 2.pdf
  - Certificate Enrollment Gateway 1.3.1 Intune integration Guide.pdf
  - Certificate Enrollment Gateway 1.3.1 Release Notes.html
  - Certificate Enrollment Gateway 1.3.1 SCEP Integration Guide.pdf
  - Certificate Enrollment Gateway 1.3.1 WSTEP Integration Guide.pdf

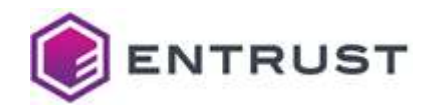

## 7 Creating and managing certificates in ECS Enterprise

Log in to ECS Enterprise and navigate to **Certificates > Managed Certificates > PKIaaS Certificates** to view and manage the PKIaaS certificates issued by your private issuing CAs.

|      | Но                   | me     | Create 🔻 Co         | ertificates <b>•</b>  | Site                 | s Reports 🔻     | Administration - He       | elp 🔻               |
|------|----------------------|--------|---------------------|-----------------------|----------------------|-----------------|---------------------------|---------------------|
|      | C ECS Certificates   | O F    | oreign Cer          | Managed C<br>Unmanage | ertifica<br>d Certif | tes 🗸<br>icates | Pending User Pickup       | PKIaaS Certificates |
| ₽ Ac | ctions 🔹 🖹 Export to | Excel  | <b>T</b> View Filte | rs 👫 Viev             | v Sortin             | g 📮 Export      | Certificates(             | Search:             |
| Drag | a column header and  | drop i | t here to grou      | p by that co          | olumn                |                 |                           |                     |
|      | Common Name          | ÷      | Serial Numb         | er (Hex)              | :                    | Status :        | Certificate Profile       | Organization (O)    |
| ~    | myorg.com            |        | 1d7e90fd50          | 97f9a36ba3            | Sa                   | Normal          | privatessl-tls-client     |                     |
|      | dddd                 |        | 6ce7db3a5c          | d6989c511f            | b4                   | Normal          | privatessl-tls-client-ser |                     |

## 7.1 Creating certificates

Issue a certificate with one of your private issuing CAs.

#### To create a certificate

1 Select Create > PKlaaS.

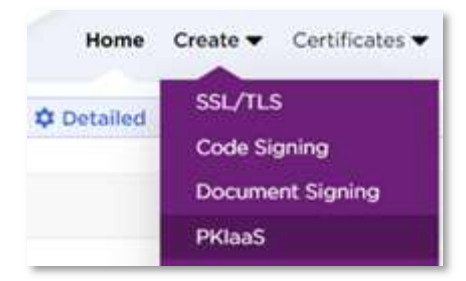

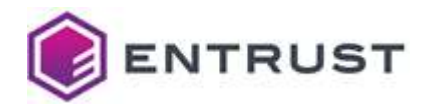

2 Select the Issuing Certificate Authority and the Certificate Profile.

| Particular as a set of feasible base web days under data webs Party | differents & standard welling and have |
|---------------------------------------------------------------------|----------------------------------------|
| Certificate Authority and a corresponding Cer                       | tificate Profile.                      |
|                                                                     |                                        |
| Certificate Authority                                               |                                        |
| ABC First leaving CA                                                | ~                                      |
| Certificate Profile                                                 |                                        |
| (Select certificate profile)                                        | ~                                      |
| [Select certificate profile]                                        | 42                                     |
| privatessi-tis-client                                               | *                                      |
| privatessi-tis-client-server                                        |                                        |
| privatessi-tis-server                                               |                                        |
| scep-digital-signature                                              | - E                                    |
| scep-digital-signature-key-encipherment                             |                                        |
| scop-key-encipherment                                               |                                        |
| scep-non-repudiation                                                |                                        |

3 Click **Next** and fill in the certificate details.

| Subject DN * 🕕                                                                                                    | Certificate Signing Request (CSR)                                                                                                    |
|----------------------------------------------------------------------------------------------------|----------------------------------------------------------------------------------------------------|
| cn=mydevice<br>Certificate Expiry<br>Jan 11, 2023<br>Subject Alternate Names<br>SAN type Value<br>DNS Name Value<br>Add | ECIN CERTIFICATE REQUEST<br>MICIDICCCVPCAQAWUELMAKADUEIMKOVAES-EDAOB9NVBAOTBONTUIBPenox0<br>ZJRMMIBIJANBigdistiod9n0BADEFAACCAQBAHIBCG/CAQBAHIBCG/CAQBAHIBHOLDEFAEL<br>ZVB6X50/V019H55X36WUCABAUELMANDAGUELMANDAGUELTO-2AMHOHBMAK530<br>NLhBWTcjcbkUeNLA-VIUr2AC229UvelhOTC/788g10GENPHHA/JW00HWmtV5<br>Ummarg107b040H43g1280X46LF+934cm20LBUC2AMHOHBMAK530<br>of 3F Apt1fisL+y03Bwn4dzEr0X0F6noV2708Ubg48W5WLA2APaC2AdePIA0<br>APt340010A2222000000000000000000000000000000 |

The required certificate details vary depending on the certificate profile previously selected. The certificate expiry is 23:59:59 on the expiry date you select, calculated for the time zone set in your browser.

Because of Daylight Savings Time (if applicable) and the time zone set in your browser, you may see a discrepancy between the actual certificate expiry date (the one you set) and the expiry date you will see in some system viewers or parsers. The Windows System Viewer, in particular, does not handle Daylight Savings Time correctly.

4 Click **Submit** to issue the certificate.

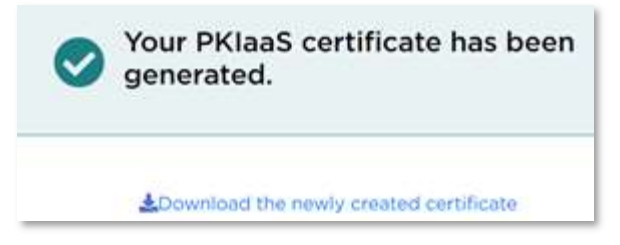

5 On the certificate issuing confirmation page, click the **Download** link.

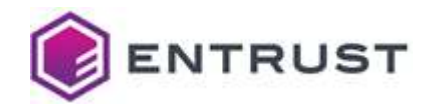

## 7.2 Downloading certificates

You can also download one or more certificates later, from the certificates grid.

## To download a certificate from the Managed Certificates grid

1 Go to Certificates > Managed Certificates > PKlaaS Certificates.

|            | © ECS Certificates  | O F      | oreign Certific              | ates (    | Pending App       | rovals | O Pending Use        | Pickup | PKIaaS Ce     | rtificates | OF   |
|------------|---------------------|----------|------------------------------|-----------|-------------------|--------|----------------------|--------|---------------|------------|------|
| <b>7</b> A | ctions(6) 🐐 📑 Expor | t to Exc | cel <b>T</b> View F          | ilters 4  | View Sorting      | 🗐 Ex   | port Certificates(6) |        |               |            |      |
| Drag       | a column header and | l drop i | t here <mark>t</mark> o grou | p by that | column            |        |                      |        |               |            |      |
|            | Common Name         | :        | Status                       | Cert      | tificate Profile  | :      | Issuer Name          | 1      | ssue Date ↓ : | Expiry D   | )ate |
| ~          | mydevice            |          | Normal                       | wste      | ep-non-repudiat   | ion    | PKIPMWSTEP1          | J      | an 11, 2022   | May 16, 2  | 2031 |
|            | tahaedm.local       |          | Normal                       | scep      | o-digital-signatu | ire    | SubCA-4services      | ۱ I    | lov 30, 2021  | Dec 31, 2  | 2024 |
| ~          | Codesigning1        |          | Normal                       | wste      | ep-digital-signal | tur    | SubECC4Service       | ١      | lov 25, 2021  | Nov 25,    | 2024 |
|            | Codesigning         |          | Normal                       | wste      | ep-digital-signal | tur    | SubECC               | ١      | lov 25, 2021  | Nov 25,    | 2024 |
| ~          | test2               |          | Normal                       | wste      | ep-digital-signat | tur    | SubECC4Service       | ١      | lov 25, 2021  | Nov 25,    | 2024 |
|            | test1               |          | Normal                       | wste      | ep-digital-signa  | tur    | SubECC4Service       | ١      | lov 25, 2021  | Nov 25,    | 2024 |

- 2 Select one or more certificates on the grid.
- 3 Click Export Certificates to export the selected certificates in DER format as a ZIP file.

## 7.3 Revoking certificates

You can revoke issued certificates to invalidate them before the expiry date.

#### To revoke a certificate

- 1 Select one certificate on the grid (you can only revoke one certificate each time).
- 2 Select Actions > Revoke.
- 3 Select the Reason for Revocation and click Confirm.

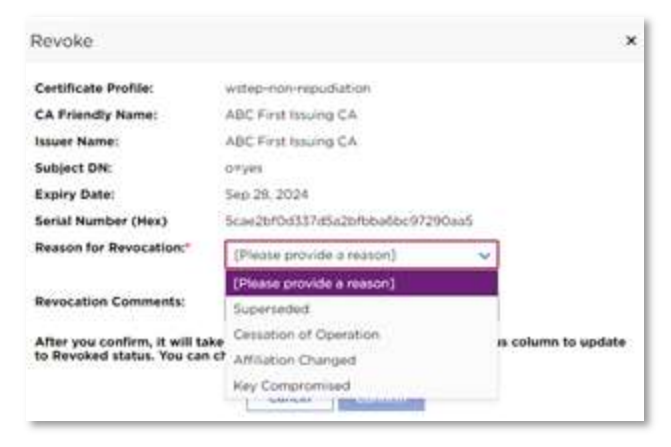

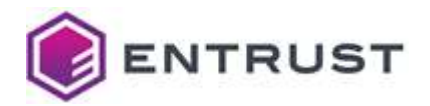

4 The revoked certificate will disappear from the **PKIaaS Certificate** grid view because the default filter only displays active certificates. Select **Status** > **Filter** > **Select All** to display the revoked certificates on the grid.

| <br>Common Name | 1 | Serial Number (Hex)    | Status  | : Certificate Profile                 | Organization (O) |
|-----------------|---|------------------------|---------|---------------------------------------|------------------|
|                 |   | 5cae2bf0d337d5a2bfbba  | Revoked | ↑ Sort Ascending<br>↓ Sort Descending | yes              |
| test            |   | 700266e08c47ada410e6   | Revoked | Columns ►                             | t                |
| anyrog.com      |   | 5824d6cbf4b789f7fe633  | Normal  | ▼ Filter                              | Select All       |
| myorg.com       |   | 1d7e90fd5097f9a36ba3a  | Revoked | Set Column Position                   | Normal           |
| dddd            |   | 6ce7db3a5cd6989c511fb4 | Normal  | privatessI-tIs-client-se              | er Held          |
|                 |   |                        |         |                                       | 3 items selected |
|                 |   |                        |         |                                       | Filter Clear     |
|                 |   |                        |         |                                       |                  |

## 7.4 Reporting, alerts, and notifications about certificate activity and expiry

Reporting, notifications, and alerts are available from **Reports > Report Center**.

Reports can be scheduled (**Reports > Report Schedule**) and you can program alerts based on certificate state, for example (**Reports > Alerts**).

You can define reports based on the information your business needs, such as daily certificate issuance, revocation, and renewal activity.

You can also set up expiry notification thresholds and email addresses in **Administration** > **Advanced Settings** > **Notifications**.

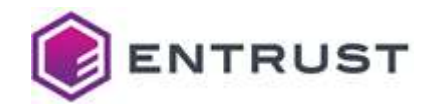

## 8 Managing certificates with Entrust Certificate Hub (Optional)

You can view and manage your issued certificates through the Entrust Certificate Hub product. Certificate Hub is not part of the PKIaaS offering and requires a separate license.

## 8.1 Certificate Hub

To use Certificate Hub, configure your PKIaaS issuing CA as a Certificate Hub Authority and Source. You can request a CA Gateway credential (see Configuring and using the CA Gateway API

Entrust offers a standalone CA Gateway service that works with PKI services such as Entrust Certificate Authority, Entrust Managed PKI, and Microsoft CA. The CA Gateway instance described here is hosted with PKIaaS and is used only with PKIaaS.

This section describes how to create and download credentials and certificate for the CA Gateway API.

Creating and downloading CA Gateway API credentials), and then use the credential to connect to Certificate Hub and perform any of the functions below.

## 8.2 Connecting your CA

Connect your issuing CA as a Source. The URL will be the relevant one listed in the Issuing Certificates section above (Creating and downloading CA Gateway API credentials). Once you set this up, Certificate Hub will check with your CA every 15 minutes and pull in any issued certificates through CEG or other applications. It will also update for any revocations.

Optionally, you can also connect your issuing CA as an Authority. The URL will be the same. Connecting your issuing CA as an Authority will allow you to revoke certificates and manually issue certificates for other applications supported by the certificate profiles assigned to your CA.

## 8.3 Dashboard

The Certificate Hub dashboard provides a quick overview of all activities.

## 8.4 Reporting on certificate activity

Certificate Hub provides a reporting engine that lets you define report content, format, and automated scheduling. You can use this capability to define reports based on your business needs, such as daily certificate issuance, revocation, and renewal activity.

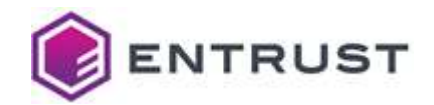

## 8.5 Ad-hoc exploration

The Certificate View allows you to filter and display certificates from your PKIaaS CA or any other CA that you have connected. Certificate Hub's "Single Pane of Glass" view gives you enterprise-wide visibility of all your PKI activity.

### 8.6 Expiry notifications

You can define expiry notifications to let certificate owners know that certificates are about to expire and need to be renewed. Such notifications are valuable in some scenarios, but if you are using Certificate Enrollment Gateway to automate the issuance and renewal of certificates, notifications may be unnecessary. You may find that weekly reports of certificates about to expire is a better way to monitor that the overall system operation is working.

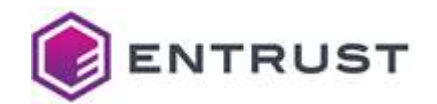

## 9 Obtaining support

As a customer, you will receive a Welcome Guide from Entrust Customer Support. This guide provides more details about getting support on all your purchased products.

### **9.1 Authorized contacts**

Entrust is dedicated to the security of our customers and partners. Because of this, we limit support to listed and authorized contacts.

### 9.2 Entrust Certificate Services Support

Product and Technical Support: <u>ECS.Support@Entrust.com</u> Sales: <u>https://www.entrust.com/contact/sales</u> Phone Support:

- North America: 1-866-267-9297
- Outside North America: 1-613-270-2680 or <u>Toll-free Support Numbers for Customers outside of</u> <u>North America</u>
- The availably of the support team depends on your service plan: Silver vs. Platinum. See <u>Entrust Certification Solutions Hosted Support Schedule</u> for details.

#### 9.3 TrustedCare portal

Entrust provides a comprehensive service and support program through its <u>TrustedCare online portal</u>. This portal allows you to:

- Obtain PKIaaS product documentation and online access to information, including frequently asked questions, general documentation, and technical bulletins
- Open support cases
- Check on the status of existing cases
- Download software product updates for components that you run on your premises or in your cloud

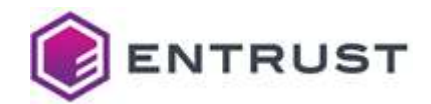

## **Appendix: Certificate profile reference**

PKIaaS certificate issuance is always done in the context of a Certificate Profile.

| Profiles library                                  | Available profiles                                                                                                    |
|---------------------------------------------------|----------------------------------------------------------------------------------------------------|
| CA & VA (OCSP) certificate profiles               | basic-ca-root<br>basic-ca-subord<br>basic-ocsp                                                                                                    |
| S/MIME Secure Email certificate profiles          | smime-digital-signature-key-encipherment<br>smime-key-encipherment<br>smime-non-repudiation                                                                                              |
| Smart Card certificate profiles                   | smartcard-card-authentication<br>smartcard-digital-signature<br>smartcard-domain-controller<br>smartcard-key-management<br>smartcard-piv-authentication<br>smartcard-piv content-signing |
| Code signing certificate profiles                 | codesigning-digital-signature                                                                                                    |
| CEG-Intune certificate profiles                   | intune-digital-signature<br>intune-key-encipherment<br>intune-non-repudiation<br>intune-signature-key-encipherment                                                                       |
| CEG-Private SSL(ACME) certificate profiles        | privatessl-tls-client<br>privatessl-tls-client server<br>privatessl-tls-server                                                                                                    |
| CEG-WSTEP (Active Directory) certificate profiles | wstep-digital-signature<br>wstep-key-encipherment<br>wstep-non-repudiation<br>wstep-signature-key-encipherment                                                                           |
| CEG-SCEP certificate profiles                     | scep-digital-signature<br>scep-key-encipherment<br>scep-non-repudiation<br>scep-signature-key-encipherment                                                                               |

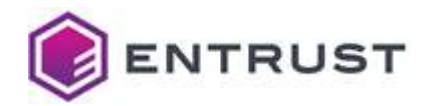

| Profiles library                         | Available profiles                                                                                             |
|------------------------------------------|----------------------------------------------------------------------------------------------------|
| CEG-MDM Web Service certificate profiles | mdmws-digital-signature<br>mdmws-key-encipherment<br>mdmws-non-repudiation<br>mdmws-signature-key-encipherment |
| CEG-CMP certificate profiles             | cmp-digital-signature<br>cmp-key-encipherment<br>cmp-non-repudiation<br>cmp-signature-key-encipherment         |
| CEG-EST certificate profiles             | est-digital-signature<br>est-key-encipherment<br>est-non-repudiation<br>est-signature-key-encipherment         |
| V2G certificate profiles                 | v2g-supply-equipment<br>v2g-user-identity                                                                      |

These profiles are defined within the PKIaaS service and referenced by name in the certificate issuance requests. See CA Gateway documentation for the API details.

## Signature algorithm constraints for all profiles

All PKIaaS profiles support the following key and signature algorithms.

| Key algorithm | Signature algorithm     |
|---------------|-------------------------|
| ECDSA P-256   | ecdsa-with-SHA256       |
| ECDSA P-384   | ecdsa-with-SHA384       |
| ECDSA P-521   | ecdsa-with-SHA512       |
| RSA 2048      | sha256WithRSAEncryption |
| RSA 3072      | sha256WithRSAEncryption |
| RSA 4096      | sha512WithRSAEncryption |

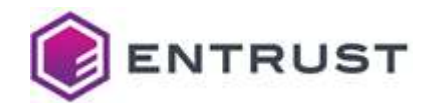

## CA & VA (OCSP) certificate profiles

Entrust PKIaaS supports the following CA and VA profiles.

- basic-ca-root
- basic-ca-subord
- basic-ocsp

**IMPORTANT**: These profiles are not exposed in the ECS Enterprise UI.

See the following sections for the profile constraints.

#### basic-ca-root profile constraints

The basic-ca-root profile sets the following certificate values.

| Field           | Value                          |
|-----------------|--------------------------------|
| Issuer          | Self-signed                    |
| Validity period | Less than or equal to 20 years |
| Subject         | No constraint                  |

The basic-ca-root profile sets the following certificate extension values.

| Extension                | Critical | Value                                  |
|--------------------------|----------|----------------------------------------|
| Basic Constraints        | Yes      | cA=True                                |
| Subject Key Identifier   | No       | 160-bit SHA-1 hash of subjectPublicKey |
| Authority Key Identifier | No       | Never present                          |
| Key Usage                | Yes      | digitalSignature, keyCertSign, cRLSign |
| Extended Key Usage       | Yes      | Never present                          |
| CRL Distribution Points  | No       | Never present (not applicable)         |
| AIA                      | No       | Never present                          |
| OCSP                     | No       | Never present                          |

#### basic-ca-subord profile constraints

The basic-ca-subord profile sets the following certificate values.

| Field           | Value                                                                                   |
|-----------------|-----------------------------------------------------------------------------------------|
| Issuer          | Customer's root CA                                                                      |
| Validity period | Less than or equal to 10 years. The subordinate expiry cannot exceed the root validity. |

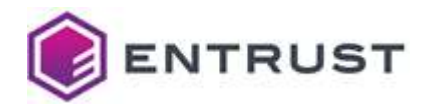

| Field   | Value         |
|---------|---------------|
| Subject | No constraint |

The basic-ca-subord profile sets the following certificate extension values.

| Extension                | Critical | Value                                                   |
|--------------------------|----------|---------------------------------------------------------|
| Basic Constraints        | Yes      | cA=True, pathLenConstraint=0                            |
| Subject Key Identifier   | No       | 160-bit SHA-1 hash of subjectPublicKey                  |
| Authority Key Identifier | No       | Matches subjectKeyIdentifier of the signing certificate |
| Key Usage                | Yes      | digitalSignature, keyCertSign, cRLSign                  |
| Extended Key Usage       | Yes      | Never present                                           |
| CRL Distribution Points  | No       | Always present                                          |
| AIA                      | No       | Supplied when the customer enables OCSP on CA creation  |
| OCSP                     | No       | Never present                                           |

### basic-ocsp profile constraints

The basic-ocsp profile sets the following certificate values.

| Field           | Value              |
|-----------------|--------------------|
| Issuer          | Customer's root CA |
| Validity period | 30 days            |
| Subject         | No constraint      |

The basic-ocsp profile sets the following request extension values.

| Extension                | Critical | Value                                                   |
|--------------------------|----------|---------------------------------------------------------|
| Basic Constraints        | Yes      | cA = False                                              |
| Subject Key Identifier   | No       | 160-bit SHA-1 hash of subjectPublicKey                  |
| Authority Key Identifier | No       | Matches subjectKeyIdentifier of the signing certificate |
| Key Usage                | Yes      | digitalSignature, keyCertSign, cRLSign                  |
| Extended Key Usage       | Yes      | OCSP Signing                                            |
| CRL Distribution Points  | No       | Always present                                          |
| AIA                      | No       | Always present                                          |
| OCSP                     | No       | No check                                                |

PKI as a Service - Customer Guide

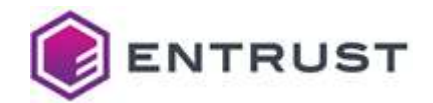

## S/MIME Secure Email certificate profiles

S/MIME Secure Email profiles only differ in the Key Usage (critical) and Extended Key Usage (noncritical) extensions.

| S/MIME Secure Email profile              | Key Usage                             | Extended Key Usage                          |
|------------------------------------------|---------------------------------------|---------------------------------------------|
| smime-digital-signature-key-encipherment | Digital Signature<br>Key Encipherment | TLS client authentication 1.3.6.1.5.5.7.3.2 |
|                                          |                                       | Email Protection<br>1.3.6.1.5.5.7.3.4       |
| smime-key-encipherment                   | Key Encipherment                      | Email Protection<br>1.3.6.1.5.5.7.3.4       |
| smime-non-repudiation                    | Digital Signature<br>Non-Repudiation  | Email Protection<br>1.3.6.1.5.5.7.3.4       |

All S/MIME Secure Email profiles set the following certificate values.

| Field           | Value                                                                                                    |
|-----------------|----------------------------------------------------------------------------------------------------|
| Issuer          | Customer's subordinate issuing CA.                                                                              |
| Validity period | Less than or equal to subordinate expiry of the issuing CA. Default to 3 years if not specified in the request. |
| Subject         | No constraint.                                                                                                  |

All S/MIME Secure Email profiles set the following certificate extension values.

| Extension                 | Critical | Value                                                      |
|---------------------------|----------|------------------------------------------------------------|
| Basic Constraints         | Yes      | cA =False                                                  |
| Subject Key Identifier    | No       | 160-bit SHA-1 hash of subjectPublicKey                     |
| Authority Key Identifier  | No       | Matches subjectKeyIdentifier of the signing certificate    |
| Subject Alternative Na me | No       | No constraints                                             |
| CRL Distribution Points   | No       | Always present                                             |
| AIA                       | No       | Supplied if the customer enables OCSP when creating the CA |

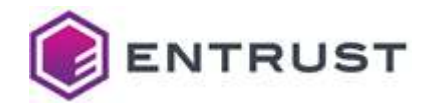

## **Smart Card certificate profiles**

Smart Card profiles only differ in the supported Key Usage (critical) and Extended Key Usage (noncritical) requests extensions.

| CEG-CMP profile               | Key Usage                             | Extended Key Usage                                                                                                    |
|-------------------------------|---------------------------------------|----------------------------------------------------------------------------------------------------|
| smartcard-card-authentication | Digital Signature                     | No constraints                                                                                                    |
| smartcard-digital-signature   | Digital Signature<br>Non-Repudiation  | No constraints                                                                                                    |
| smartcard-domain-controller   | Digital Signature<br>Key Encipherment | TLS server authentication 1.3.6.1.5.5.7.3.1<br>TLS client authentication 1.3.6.1.5.5.7.3.2                                                      |
| smartcard-key-management      | Key Encipherment                      | No constraints                                                                                                    |
| smartcard-piv-authentication  | Digital Signature                     | Any Extended Key Usage (2.5.29.37.0)<br>Microsoft Smart Card Login<br>(1.3.6.1.4.1.311.20.2.2)<br>TLS client authentication (1.3.6.1.5.5.7.3.2) |
| smartcard-piv-content-signing | Digital Signature<br>Non-Repudiation  | No constraints                                                                                                    |

All Smart Card Certificate profiles set the following certificate values.

| Field           | Value                                                                                                    |
|-----------------|----------------------------------------------------------------------------------------------------|
| Issuer          | Customer's subordinate issuing CA                                                                               |
| Validity period | Less than or equal to subordinate expiry of the issuing CA. Default to 3 years if not specified in the request. |
| Subject         | No constraint                                                                                                   |

All Smart Card Certificate profiles set the following certificate extension values.

| Extension                   | Critical | Value                                                   |
|-----------------------------|----------|---------------------------------------------------------|
| Basic Constraints           | Yes      | cA =False                                               |
| Subject Key Identifier      | No       | 160-bit SHA-1 hash of subjectPublicKey                  |
| Authority Key Identifier    | No       | Matches subjectKeyIdentifier of the signing certificate |
| Subject Alternative<br>Name | No       | No constraints                                          |
| CRL Distribution Points     | No       | Always present                                          |

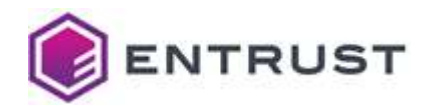

| Extension | Critical | Value                                                      |
|-----------|----------|------------------------------------------------------------|
| AIA       | No       | Supplied if the customer enables OCSP when creating the CA |

## Code signing certificate profiles

The codesigning-digital-signature profile sets the following certificate values.

| Field           | Value                                                                                                    |
|-----------------|----------------------------------------------------------------------------------------------------|
| Issuer          | Customer's subordinate issuing CA                                                                               |
| Validity period | Less than or equal to subordinate expiry of the issuing CA. Default to 3 years if not specified in the request. |
| Subject         | No constraint                                                                                                   |

The code-signing-digital-signature profile sets the following certificate extension values.

| Extension                | Critical | Value                                                      |
|--------------------------|----------|------------------------------------------------------------|
| Basic Constraints        | Yes      | cA =False                                                  |
| Subject Key Identifier   | No       | 160-bit SHA-1 hash of subjectPublicKey                     |
| Authority Key Identifier | No       | Matches subjectKeyIdentifier of the signing certificate    |
| Subject Alternative Name | No       | No constraints                                             |
| Key Usage                | Yes      | Digital Signature                                          |
| Extended Key Usage       | No       | 1.3.6.1.5.5.7.3.3 (Code Signing)                           |
| CRL Distribution Points  | No       | Always present                                             |
| AIA                      | No       | Supplied if the customer enables OCSP when creating the CA |

## **CEG-Intune certificate profiles**

Certificate Enrollment Gateway Intune profiles only differ in the supported Key Usage critical extension.

| CEG-Intune profile       | Key Usage         |
|--------------------------|-------------------|
| intune-digital-signature | Digital Signature |
| intune-key-encipherment  | Key Encipherment  |
| intune-non-repudiation   | Non-Repudiation   |

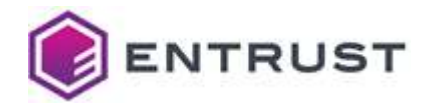

| CEG-Intune profile                | Key Usage                           |
|-----------------------------------|-------------------------------------|
| intune-signature-key-encipherment | Digital Signature, Key Encipherment |

#### All CEG-WSTEP profiles set the following certificate values.

| Field           | Value                                                                                                    |
|-----------------|----------------------------------------------------------------------------------------------------|
| Issuer          | Customer's subordinate issuing CA                                                                               |
| Validity period | Less than or equal to subordinate expiry of the issuing CA. Default to 3 years if not specified in the request. |
| Subject         | No constraint                                                                                                   |

All CEG-WSTEP profiles set the following certificate extension values.

| Extension                | Critical | Value                                                      |
|--------------------------|----------|------------------------------------------------------------|
| Basic Constraints        | Yes      | cA =False                                                  |
| Subject Key Identifier   | No       | 160-bit SHA-1 hash of subjectPublicKey                     |
| Authority Key Identifier | No       | Matches subjectKeyIdentifier of the signing<br>certificate |
| Subject Alternative Name | No       | No constraints                                             |
| CRL Distribution Points  | No       | Always present                                             |
| AIA                      | No       | Supplied if the customer enables OCSP when creating the CA |

CEG-Intune profiles also support the following non-critical extensions in request.

| Extension           | OID                   |
|---------------------|-----------------------|
| CertificatePolicies | 2.5.29.32             |
| ApplicationPolicies | 1.3.6.1.4.1.311.21.10 |
| SmimeCapabilities   | 1.2.840.113549.1.9.15 |
| MSTemplateOID       | 1.3.6.1.4.1.311.21.7  |
| MSTemplateName      | 1.3.6.1.4.1.311.20.2  |

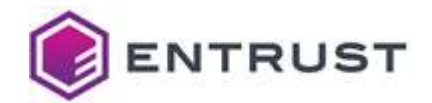

## **CEG-Private SSL(ACME) certificate profiles**

Private Certificate Enrollment Gateway SSL certificate profiles only differ in the Extended Key Usage non-critical extension.

| SSL Certificate profile      | Extended Key Usage                                                                         |
|------------------------------|--------------------------------------------------------------------------------------------|
| privatessl-tls-client        | TLS client authentication 1.3.6.1.5.5.7.3.2                                                |
| privatessl-tls-client-server | TLS server authentication 1.3.6.1.5.5.7.3.1<br>TLS client authentication 1.3.6.1.5.5.7.3.2 |
| privatessl-tls-server        | TLS server authentication 1.3.6.1.5.5.7.3.1                                                |

All Private SSL Certificate profiles set the following certificate values.

| Field           | Value                                                                                                    |
|-----------------|----------------------------------------------------------------------------------------------------|
| Issuer          | Customer's subordinate issuing CA                                                                               |
| Validity period | Less than or equal to subordinate expiry of the issuing CA. Default to 3 years if not specified in the request. |
| Subject         | No constraint                                                                                                   |

All Private SSL Certificate profiles set the following certificate extension values.

| Extension                   | Critical | Value                                                      |
|-----------------------------|----------|------------------------------------------------------------|
| Basic Constraints           | Yes      | cA =False                                                  |
| Subject Key Identifier      | No       | 160-bit SHA-1 hash of subjectPublicKey                     |
| Authority Key Identifier    | No       | Matches subjectKeyIdentifier of the signing certificate    |
| Subject Alternative<br>Name | No       | No constraints                                             |
| Key Usage                   | Yes      | Digital Signature, Key Encipherment                        |
| CRL Distribution Points     | No       | Always present                                             |
| AIA                         | No       | Supplied if the customer enables OCSP when creating the CA |

Private SSL Certificate profiles also support the following non-critical extensions in request.

| Extension           | OID                   |
|---------------------|-----------------------|
| CertificatePolicies | 2.5.29.32             |
| ApplicationPolicies | 1.3.6.1.4.1.311.21.10 |

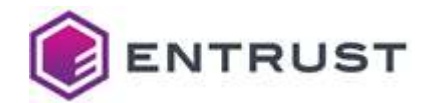

## **CEG-WSTEP** (Active Directory) certificate profiles

Certificate Enrollment Gateway WSTEP (Active Directory) profiles only differ in the Key Usage critical extension.

| CEG-WSTEP profile                | Key Usage                           |
|----------------------------------|-------------------------------------|
| wstep-digital-signature          | Digital Signature                   |
| wstep-key-encipherment           | Key Encipherment                    |
| wstep-non-repudiation            | Non-Repudiation                     |
| wstep-signature-key-encipherment | Digital Signature, Key Encipherment |

All CEG-WSTEP profiles set the following certificate values.

| Field           | Value                                                                                                    |
|-----------------|----------------------------------------------------------------------------------------------------|
| Issuer          | Customer's subordinate issuing CA                                                                               |
| Validity period | Less than or equal to subordinate expiry of the issuing CA. Default to 3 years if not specified in the request. |
| Subject         | No constraint                                                                                                   |

All CEG-WSTEP profiles set the following certificate extension values.

| Extension                   | Critical | Value                                                      |
|-----------------------------|----------|------------------------------------------------------------|
| Basic Constraints           | Yes      | cA =False                                                  |
| Subject Key Identifier      | No       | 160-bit SHA-1 hash of subjectPublicKey                     |
| Authority Key Identifier    | No       | Matches subjectKeyIdentifier of the signing certificate    |
| Subject Alternative<br>Name | No       | No constraints                                             |
| CRL Distribution Points     | No       | Always present                                             |
| AIA                         | No       | Supplied if the customer enables OCSP when creating the CA |

CEG-WSTEP profiles also support the following non-critical extensions in request.

| Extension           | OID                   |
|---------------------|-----------------------|
| CertificatePolicies | 2.5.29.32             |
| ApplicationPolicies | 1.3.6.1.4.1.311.21.10 |
| SmimeCapabilities   | 1.2.840.113549.1.9.15 |
| MSTemplateOID       | 1.3.6.1.4.1.311.21.7  |

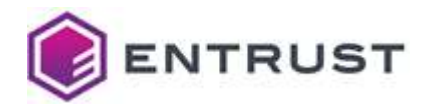

| Extension      | OID                  |
|----------------|----------------------|
| MSTemplateName | 1.3.6.1.4.1.311.20.2 |

## **CEG-SCEP** certificate profiles

Certificate Enrollment Gateway SCEP profiles only differ in the supported Key Usage critical extension.

| CEG-SCEP profile                | Key Usage                           |
|---------------------------------|-------------------------------------|
| scep-digital-signature          | Digital Signature                   |
| scep-key-encipherment           | Key Encipherment                    |
| scep-non-repudiation            | Non-Repudiation                     |
| scep-signature-key-encipherment | Digital Signature, Key Encipherment |

All CEG-SCEP profiles set the following certificate values.

| Field           | Value                                                                                                    |
|-----------------|----------------------------------------------------------------------------------------------------|
| Issuer          | Customer's subordinate issuing CA                                                                               |
| Validity period | Less than or equal to subordinate expiry of the issuing CA. Default to 3 years if not specified in the request. |
| Subject         | No constraint                                                                                                   |

All CEG-SCEP profiles set the following certificate extension values.

| Extension                   | Critical | Value                                                      |
|-----------------------------|----------|------------------------------------------------------------|
| Basic Constraints           | Yes      | cA =False                                                  |
| Subject Key Identifier      | No       | 160-bit SHA-1 hash of subjectPublicKey                     |
| Authority Key Identifier    | No       | Matches subjectKeyIdentifier of the signing certificate    |
| Subject Alternative<br>Name | No       | No constraints                                             |
| Extended Key Usage          | No       | No constraints                                             |
| CRL Distribution Points     | No       | Always present                                             |
| AIA                         | No       | Supplied if the customer enables OCSP when creating the CA |

CEG-SCEP profiles also support the following non-critical extensions in request.

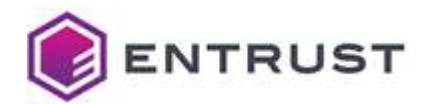

| Extension           | OID                   |
|---------------------|-----------------------|
| CertificatePolicies | 2.5.29.32             |
| ApplicationPolicies | 1.3.6.1.4.1.311.21.10 |
| SmimeCapabilities   | 1.2.840.113549.1.9.15 |
| MSTemplateOID       | 1.3.6.1.4.1.311.21.7  |
| MSTemplateName      | 1.3.6.1.4.1.311.20.2  |

## **CEG-MDM Web Service certificate profiles**

Certificate Enrollment Gateway MDM Web Service profiles only differ in the supported Key Usage critical extension.

| CEG-MDM Web Service profile      | Key Usage                           |
|----------------------------------|-------------------------------------|
| mdmws-digital-signature          | Digital Signature                   |
| mdmws-key-encipherment           | Key Encipherment                    |
| mdmws-non-repudiation            | Non-Repudiation                     |
| mdmws-signature-key-encipherment | Digital Signature, Key Encipherment |

All CEG-MDM Web Service profiles set the following certificate values.

| Field           | Value                                                                                                    |
|-----------------|----------------------------------------------------------------------------------------------------|
| Issuer          | Customer's subordinate issuing CA                                                                               |
| Validity period | Less than or equal to subordinate expiry of the issuing CA. Default to 3 years if not specified in the request. |
| Subject         | No constraint                                                                                                   |

All CEG-MDM Web Service profiles set the following certificate extension values.

| Extension                   | Critical | Value                                                   |
|-----------------------------|----------|---------------------------------------------------------|
| Basic Constraints           | Yes      | cA =False                                               |
| Subject Key Identifier      | No       | 160-bit SHA-1 hash of subjectPublicKey                  |
| Authority Key Identifier    | No       | Matches subjectKeyIdentifier of the signing certificate |
| Subject Alternative<br>Name | No       | No constraints                                          |
| Extended Key Usage          | No       | No constraints                                          |
| CRL Distribution Points     | No       | Always present                                          |

PKI as a Service - Customer Guide

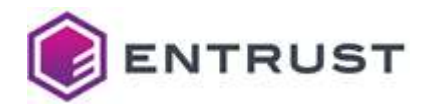

| Extension | Critical | Value                                                      |
|-----------|----------|------------------------------------------------------------|
| AIA       | No       | Supplied if the customer enables OCSP when creating the CA |

CEG-MDM Web Service profiles also support the following non-critical extensions in request.

| Extension           | OID                   |
|---------------------|-----------------------|
| CertificatePolicies | 2.5.29.32             |
| ApplicationPolicies | 1.3.6.1.4.1.311.21.10 |
| SmimeCapabilities   | 1.2.840.113549.1.9.15 |
| MSTemplateOID       | 1.3.6.1.4.1.311.21.7  |
| MSTemplateName      | 1.3.6.1.4.1.311.20.2  |

## **CEG-CMP** certificate profiles

Entrust Certificate Enrollment Gateway CMP profiles only differ in the supported Key Usage critical extension.

| CEG-CMP profile                | Key Usage                           |
|--------------------------------|-------------------------------------|
| cmp-digital-signature          | Digital Signature                   |
| cmp-key-encipherment           | Key Encipherment                    |
| cmp-non-repudiation            | Non-Repudiation                     |
| cmp-signature-key-encipherment | Digital Signature, Key Encipherment |

All CEG-CMP profiles set the following certificate values.

| Field           | Value                                                                                                    |
|-----------------|----------------------------------------------------------------------------------------------------|
| Issuer          | Customer's subordinate issuing CA                                                                               |
| Validity period | Less than or equal to subordinate expiry of the issuing CA. Default to 3 years if not specified in the request. |
| Subject         | No constraint                                                                                                   |

All CEG-CMP profiles set the following certificate extension values.

| Extension                | Critical | Value                                  |
|--------------------------|----------|----------------------------------------|
| <b>Basic Constraints</b> | Yes      | cA =False                              |
| Subject Key Identifier   | No       | 160-bit SHA-1 hash of subjectPublicKey |

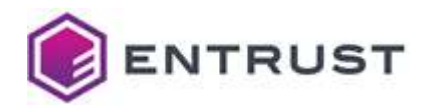

| Extension                   | Critical | Value                                                      |
|-----------------------------|----------|------------------------------------------------------------|
| Authority Key Identifier    | No       | Matches subjectKeyIdentifier of the signing certificate    |
| Subject Alternative<br>Name | No       | No constraints                                             |
| Extended Key Usage          | No       | No constraints                                             |
| CRL Distribution Points     | No       | Always present                                             |
| AIA                         | No       | Supplied if the customer enables OCSP when creating the CA |

CEG-CMP profiles also support the following non-critical extensions in request.

| Extension           | OID                   |
|---------------------|-----------------------|
| CertificatePolicies | 2.5.29.32             |
| ApplicationPolicies | 1.3.6.1.4.1.311.21.10 |
| SmimeCapabilities   | 1.2.840.113549.1.9.15 |
| MSTemplateOID       | 1.3.6.1.4.1.311.21.7  |
| MSTemplateName      | 1.3.6.1.4.1.311.20.2  |

## **CEG-EST** certificate profiles

Entrust Certificate Gateway EST profiles only differ in the supported Key Usage critical extension.

| EST profile                    | Key Usage                           |
|--------------------------------|-------------------------------------|
| est-digital-signature          | Digital Signature                   |
| est-key-encipherment           | Key Encipherment                    |
| est-non-repudiation            | Non-Repudiation                     |
| est-signature-key-encipherment | Digital Signature, Key Encipherment |

All CEG-EST profiles set the following constraint.

| Field           | Value                                                                                                    |
|-----------------|----------------------------------------------------------------------------------------------------|
| Issuer          | Customer's subordinate issuing CA                                                                               |
| Validity period | Less than or equal to subordinate expiry of the issuing CA. Default to 3 years if not specified in the request. |
| Subject         | No constraint                                                                                                   |

All CEG-EST profiles set the following certificate extension values.

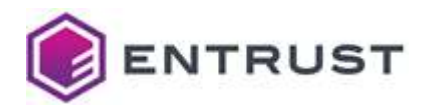

| Extension                   | Critical | Value                                                      |
|-----------------------------|----------|------------------------------------------------------------|
| Basic Constraints           | Yes      | cA =False                                                  |
| Subject Key Identifier      | No       | 160-bit SHA-1 hash of subjectPublicKey                     |
| Authority Key Identifier    | No       | Matches subjectKeyIdentifier of the signing certificate    |
| Subject Alternative<br>Name | No       | No constraints                                             |
| Extended Key Usage          | No       | No constraints                                             |
| CRL Distribution Points     | No       | Always present                                             |
| AIA                         | No       | Supplied if the customer enables OCSP when creating the CA |

EST profiles also support the following non-critical extensions in request.

| Extension           | OID                   |
|---------------------|-----------------------|
| CertificatePolicies | 2.5.29.32             |
| ApplicationPolicies | 1.3.6.1.4.1.311.21.10 |
| SmimeCapabilities   | 1.2.840.113549.1.9.15 |
| MSTemplateOID       | 1.3.6.1.4.1.311.21.7  |
| MSTemplateName      | 1.3.6.1.4.1.311.20.2  |

## V2G certificate profiles

Vehicle-to-grid (V2G) certificate profiles set the following certificate values.

| V2G profile          | Key Usages                         | Extended key usages                           | Validity |
|----------------------|------------------------------------|-----------------------------------------------|----------|
| v2g-supply-equipment | digital signature, key agreement   | TLS server authentication (1.3.6.1.5.5.7.3.1) | 1 year   |
| v2g-user-identity    | digital signature, non-repudiation | _                                             | 2 year   |

All V2G profiles set the following certificate values.

| Field   | Value                             |
|---------|-----------------------------------|
| Issuer  | Customer's subordinate issuing CA |
| Subject | No constraint                     |

All V2G profiles set the following certificate extension values.

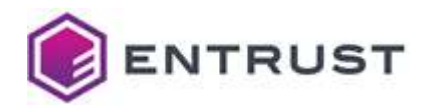

| Extension                 | Critical | Value                                                      |
|---------------------------|----------|------------------------------------------------------------|
| Basic Constraints         | Yes      | cA =False                                                  |
| Subject Key Identifier    | No       | 160-bit SHA-1 hash of subjectPublicKey                     |
| Authority Key Identifier  | No       | Matches subjectKeyIdentifier of the signing certificate    |
| Subject Alternative Na me | No       | No constraints                                             |
| CRL Distribution Points   | No       | Always present                                             |
| AIA                       | No       | Supplied if the customer enables OCSP when creating the CA |